# Honeywell

# HRDE4X4 Digitale videorecorder

## Gebruikershandleidin

## **Revisies**

| Uitgave | Datum | Revisies        |
|---------|-------|-----------------|
|         |       | Nieuw document. |
|         |       |                 |
|         |       |                 |
|         |       |                 |
|         |       |                 |

## Verklaring van FCC-conformiteit

Informatie voor de gebruiker: deze apparatuur is getest en voldoet aan de limieten voor een digitaal Klasse A-apparaat. Overeenkomstig deel 15 van de FCC-voorschriften, zijn deze limieten opgesteld om aanvaardbare bescherming te bieden tegen nadelige storing wanneer het apparaat wordt gebruikt in een bedrijfsomgeving. Deze apparatuur genereert en gebruikt hoogfrequente energie en kan hoogfrequente energie uitstralen en kan, indien niet geïnstalleerd en gebruikt overeenkomstig de instructies, nadelige storing veroorzaken bij radiocommunicatie. Wanneer deze apparatuur wordt gebruikt in een woonomgeving, is het waarschijnlijk dat deze nadelige storing zal veroorzaken. De gebruiker moet deze storing op eigen kosten verhelpen.

Let op Het recht om de apparatuur te gebruiken, kan ongeldig worden gemaakt als u wijzigingen of aanpassingen aanbrengt die niet expliciet zijn goedgekeurd door de partij die verantwoordelijk is voor naleving.

Dit digitale Klasse A-apparaat voldoet aan de Canadese ICES-003-richtlijn.

Cet appareil numérique de la Classe A est conforme à norme NMB-003 du Canada.

## Verklaring van grafische symbolen

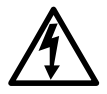

Dit symbool wijst op de aanwezigheid van niet-geïsoleerd "gevaarlijk voltage" binnen de behuizing van het product dat dusdanig hoog kan zijn dat het een risico van elektrische schok inhoudt voor personen.

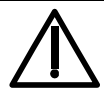

Dit symbool wijst op de aanwezigheid van belangrijke instructies op het gebied van gebruik en onderhoud (service) in de documentatie bij het product.

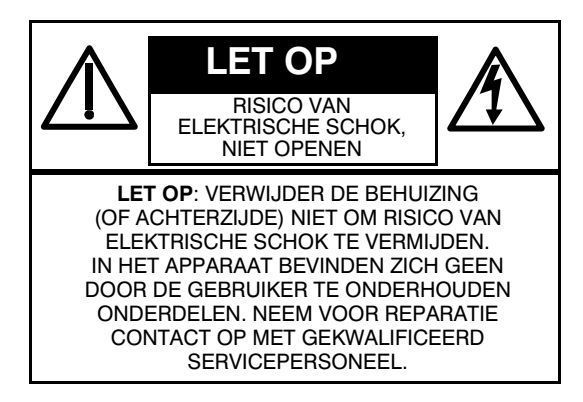

## Waarschuwingen

Zet de DVR uit als u camera's, audioapparatuur of sensorkabels aansluit. De fabrikant is niet verantwoordelijk voor schade die wordt veroorzaakt door onjuist gebruik van het product of het niet opvolgen van instructies voor het product. De fabrikant is niet verantwoordelijk voor problemen die worden veroorzaakt doordat de gebruiker de DVR fysiek opent teneinde deze te onderzoeken of te herstellen. De fabrikant is niet verantwoordelijk voor problemen met de eenheid als het garantiezegel is verwijderd.

## Let op:

Dit product heeft twee nominale spanningswaarden: 110 V en 220 V. Raadpleeg de installatie-instructies voordat u het apparaat aansluit op de voeding.

In dit product wordt een lithiumbatterij gebruikt. Om explosiegevaar te vermijden, moet u op de hoofdkaart alleen lithiumbatterijen installeren. Verwijder gebruikte batterijen volgens de instructies.

Dit apparaat en alle communicatiebedrading is bedoeld voor gebruik binnenshuis. Stel de eenheid niet bloot aan regen of vocht, om het gevaar van brand of elektrische schokken te beperken.

# Afvalverwerking van elektrische en elektronische apparatuur

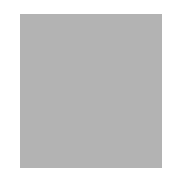

Klanten in landen in de EU moeten dit product afvoeren in overeenstemming met de desbetreffende wet- en regelgeving en procedures.

## Inhoud

| 1 | Inleiding                                      | 1            |
|---|------------------------------------------------|--------------|
|   | Kenmerken                                      | 1<br>1       |
|   | Belangrijke veiligheidsinformatie              | 2            |
| 2 | Installatie van de DVR-eenheid                 | 5            |
|   | Voordat u begint                               | 5            |
|   | Pak alles uit                                  | 5            |
|   |                                                | 6            |
|   | Randannaratuur aansluiten                      |              |
|   | De voedingskabel aansluiten                    |              |
| 3 | Configuratie van de DVB.                       | 9            |
|   | LED's en hediening van het voornaneel          |              |
|   | USB-poort.                                     | . 10         |
|   | Instellingen opgeven.                          | . 11         |
|   | Menustructuur.                                 | . 11         |
|   | Live modus                                     | . 11         |
|   |                                                | . 13         |
|   |                                                | . 14         |
|   |                                                | . 15         |
|   |                                                | . 10<br>18   |
|   | Netwerkparameters instellen                    | . 19         |
|   | Opslag                                         | . 21         |
|   | Instellingen opslaan                           | . 22         |
| 4 | Het voorpaneel                                 | . 23         |
|   | Venster voor live beelden                      | . 23         |
|   |                                                | . 24         |
|   |                                                | . 26         |
|   | GA NAAR (een bepaalde datum of tijd)           | . 27<br>28   |
|   |                                                | . 20<br>28   |
|   | Zoekscherm LOG                                 | . 28         |
|   | In archief zoeken                              | . 29         |
|   | Afspeelmodus                                   | . 30         |
|   | Netwerkmodus.                                  | . 31         |
|   |                                                | . 32         |
|   | Beelden of video archiveren op de vaste schijf | . 32<br>. 32 |
| 5 | RAS-installatie                                | . 35         |
| - | Minimumvereisten voor de pc                    | . 35         |
|   | RAS-programma installeren                      | . 35         |

| 6      | Gebruik van     | RAS                                | 37 |
|--------|-----------------|------------------------------------|----|
|        | Live beelden    | bekijken                           | 37 |
|        | Inte            | erface om live beelden te bekijken | 37 |
|        | Zoeken en af    | spelen                             | 40 |
|        | Inte            | erface Zoeken en afspelen          | 10 |
|        | Een reservek    |                                    | 12 |
| 7      | RAS-configu     | rratie                             | 15 |
|        | Scherm Gene     | eral (Algemeen) van Setup          | 15 |
|        | Site-instelling | jen                                | 16 |
|        | Instellingen v  | oor gebeurtenissen (Event)         | 16 |
|        | Menu Record     | l (Opnemen)                        | 17 |
|        | Menu Disk (S    | Schijf)                            | 19 |
|        | Menu Video      |                                    | 19 |
|        | Menu About      | (Info)                             | 50 |
| Bijlag | e A             | Firmware-upgrade van de DVR 5      | 51 |
|        | 1. Firmware-u   | upgrade kopiëren naar USB-stick 5  | 51 |
|        | 2. Technische   | e modus starten                    | 51 |
|        | 3. Upgraden     | via de USB-stick                   | 52 |
| Bijlag | e B             | Gearchiveerde AVI-clips afspelen   | 53 |
| Bijlag | e C             | Optionele items                    | 55 |
|        | Werking van     | de afstandsbediening               | 55 |
| Bijlag | e D             | Specificaties                      | 57 |

1

# Inleiding

## Kenmerken

De HRDE4X4 digitale videorecorder (DVR) wordt gebruikt voor het opnemen van video's en geluid. Het apparaat kan zelfstandig en/of via een netwerk worden gebruikt. Deze DVR beschikt over vier camera-ingangen en kan gebruikmaken van registratie van gebeurtenissen, registratie vóór gebeurtenissen en registratie na gebeurtenissen. Als u een netwerkconfiguratie gebruikt, kunt u video afspelen en tegelijk opnemen ('semi-triplex-modus'). U kunt gelijktijdig opnemen via alle vier de kanalen, of u kunt met elk kanaal onafhankelijk opnemen. Andere voorzieningen zijn:

- 4 ingangsconnectors
- NTSC- of PAL-configuratie
- Registreert maximaal 30 NTSC-beelden per seconde (IPS) of 25 PAL-beelden per seconde. De totale framesnelheid is 120 IPS in de quad-schermmodus en 30 IPS in de volledige schermmodus.
- Videoresolutie (weergave en opname):
  - Volledige schermmodus 720 x 480 NTSC, 720 x 576 PAL
  - Quad-modus 360 x 240 NTSC, 360 x 288 PAL
- Opnamemodi: handmatig, gepland, alarmgebeurtenissen, tijdgebeurtenissen en bewegingsgebeurtenissen.
- MPEG-4-videocompressie voor maximale opslagmogelijkheid en videostreaming op internet.
- De RAS-server (Remote Access Software) ondersteunt externe live weergave, zoeken, archiveren en afspelen van video's. Door de RAS-software voor de VDR te installeren op een pc met Microsoft Windows<sup>®</sup>, kunt u via een optioneel ethernet-netwerk zaken realtime bewaken of opgenomen video's bekijken.
- De USB-archiveringsfunctie biedt opslag voor stilstaande beelden en AVI-clips.
- Via de RAS-software kunt u videoclips afspelen die zijn gearchiveerd op een USB-stick zonder dat u de gegevens eerst naar uw pc hoeft over te brengen.
- Het systeem maakt gebruik van een realtime RTOS-besturingssysteem met een handige grafische gebruikersinterface (GUI).
- Ingebouwde pan-, tilt- en zoomcontroller (PTZ).

## Technisch overzicht

De HRDE4X4 DVR is voorzien van een multiplexer voor meerdere weergavemodi, digitale bewegingsdetectie, een functie om verschillende schermen naast elkaar te zetten en registratie tijdens, vóór en na gebeurtenissen. De DVR zet analoge NTSC- of PAL-video om in digitale beelden die op een vaste schijf worden geregistreerd. U kunt de video-opnamen van de vaste schijf bekijken, of opnamen die u eerder op een USB-stick hebt geregistreerd. U kunt live video bekijken en tegelijkertijd iets anders opnemen.

Via de RAS-software kan de beheerder extern verbinding maken met meerdere DVR's op een netwerk en deze controleren. De software maakt eenmaal per dag een logboekregistratie van de operationele status en de alarmstatus van sites. Deze gegevens kunnen later worden geanalyseerd. Via de software kunt u zoeken op een bepaalde tijd. U kunt ook videoclips ophalen van externe sites.

## Overzicht van de inhoud

Dit document bevat de volgende hoofdstukken en bijlagen:

- Hoofdstuk 1, Inleiding bevat een inleiding voor de HRDE4X4 digitale videorecorder. Verder worden de voorzieningen beschreven en wordt een functioneel overzicht van de componenten gegeven.
- Hoofdstuk 2, Installatie van de DVR-eenheid bevat een beschrijving van de installatie van de DVR en de aansluiting van de systeemcomponenten.
- Hoofdstuk 3, Configuratie van de DVR bevat een overzicht van de bedieningselementen van het voorpaneel en het LCD-scherm, en instructies voor het configureren van de DVR.
- *Hoofdstuk 4, Het voorpaneel* beschrijft de live bewaking, de registratie van video en audio, het afspelen van opgenomen video's en het zoeken naar video's.
- Hoofdstuk 5, RAS-installatie beschrijft het installatieproces voor de RAS-software van de DVR.
- Hoofdstuk 6, Gebruik van RAS geeft een overzicht van het gebruik van het RAS-programma.
- Hoofdstuk 7, RAS-configuratie beschrijft de configuratie van het RAS-programma.
- *Bijlage A, Firmware-upgrade van de DVR* beschrijft hoe u een upgrade uitvoert voor de DVR-firmware.
- Bijlage B, Gearchiveerde AVI-clips afspelen beschrijft hoe u AVI-clips kunt afspelen op uw pc.
- Bijlage C, Optionele items beschrijft de optionele items die verkrijgbaar zijn bij de HRDE4X4.
- Bijlage D, Specificaties geeft een overzicht van de specificaties van de HRDE4X4 DVR.

## Belangrijke veiligheidsinformatie

- Lees de instructies Het is aan te raden alle veiligheids- en gebruiksinstructies te lezen voordat u het apparaat in gebruik neemt.
- 2. Bewaar de instructies
- Bewaar de veiligheids- en gebruiksinstructies; u kunt ze later nodig hebben.
- 3. Reinigen

Haal de stekker uit het stopcontact voordat u het apparaat schoonmaakt. Gebruik geen reinigingsvloeistoffen of spuitbussen. Reinig het apparaat met een vochtige zachte doek.

4. Randapparatuur

Gebruik nooit randapparatuur zonder de goedkeuring van de fabrikant, omdat dergelijk gebruik brand, elektrische schokken of verwondingen kan veroorzaken. Water en/of vocht

 Water en/of vocht Gebruik het apparaat niet in de buurt van water of in contact met water. 6. Accessoires

Plaats dit apparaat niet op een onstabiele wagen, standaard of tafel. Het apparaat kan vallen en zo beschadigd worden of verwondingen veroorzaken. Bij montage op een plank of aan de wand moeten de instructies van de fabrikant worden gevolgd. Maak gebruik van een wandmotagekit die door de fabrikant is goedgekeurd.

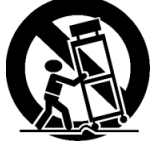

Als het apparaat op een kar staat, moet u deze voorzichtig verplaatsen. Als u te snel stopt, te veel kracht gebruikt of over een oneven oppervlak rijdt, kan de kar met het apparaat kantelen.

7. Voeding

Gebruik het apparaat alleen met de voedingsbron die wordt aangegeven op het etiket. Raadpleeg de leverancier of de elektriciteitsmaatschappij als u hier niet zeker van bent.

8. Voedingskabels

De gebruiker of installateur moet de voeding, de aansluitingen en het alarm verwijderen alvorens het apparaat te verplaatsen.

9. Onweer

Voor extra beveiliging is het aan te raden tijdens onweer of als het apparaat gedurende lange tijd niet zal worden gebruikt, de stekker uit het stopcontact te halen en de antenne of het kabelsysteem los te koppelen. Dit voorkomt schade aan het apparaat tijdens onweer of bij spanningspieken op het elektriciteitsnet.

10. Overbelasting

Overbelast stopcontacten en verlengsnoeren niet om het risico op brand en elektrische schokken te beperken.

11. Voorwerpen en vloeistoffen

Steek nooit voorwerpen door openingen in dit apparaat, omdat u onderdelen kunt raken die onder spanning staan. Dit kan brand, elektrische schokken of kortsluiting veroorzaken. Mors nooit vloeistoffen op het apparaat.

- 12. Onderhoud Probeer niet het apparaat zelf te onderhouden. Laat alle service over aan
- gekwalificeerd servicepersoneel. 13. Schade waarvoor service nodig is

Haal onder de volgende omstandigheden de stekker uit het stopcontact en raadpleeg gekwalificeerd servicepersoneel:

- Als de voedingskabel of de stekker beschadigd zijn
- Als er vloeistof op het apparaat is gevallen of er voorwerpen in zijn gevallen
- Als het apparaat blootgesteld is aan regen of water
- Als het apparaat niet normaal functioneert terwijl u de bedieningsinstructies uitvoert, moet u alleen die bedieningselementen bijstellen die in de bedieningsinstructies worden besproken. Als u andere bedieningselementen bijstelt, kan het apparaat worden beschadigd; in het algemeen zal het dan moeten worden hersteld door een gekwalificeerd technicus.
- Als het apparaat is gevallen of de kast is beschadigd
- Als de prestaties opvallend achteruitgaan, is in het algemeen service nodig.

14. Vervangende onderdelen

Als vervangende onderdelen nodig zijn, moet u erop letten dat de servicetechnicus onderdelen gebruikt die door de fabrikant worden gespecificeerd of die dezelfde kenmerken hebben als de originele onderdelen. Vervanging door ongeautoriseerde onderdelen kan brand, elektrische schokken of andere gevaren veroorzaken.

- 15. Veiligheidscontrole Als service aan dit apparaat is uitgevoerd of als het is hersteld, vraagt u de servicetechnicus om veiligheidscontroles uit te voeren, zodat u zeker weet dat het correct werkt.
- 16. Veldinstallatie

Deze installatie moet conform de desbetreffende normen worden uitgevoerd door een gekwalificeerd servicetechnicus.

17. Correcte batterijen

#### WAARSCHUWING Als een verkeerd type batterij wordt gebruikt, is er explosiegevaar. Verwijder gebruikte batterijen volgens de instructies.

- Gebruikstemperatuur
   Let op dat bij de installatie en het gebruik de gespecificeerde gebruikstemperaturen (Bijlage D, Specificaties) niet worden overschreden.
- 19. Verhoogde omgevingstemperatuur

Als het apparaat is geïnstalleerd in een gesloten rack of in een rack met meerdere apparaten, kan de temperatuur binnen het rack hoger worden dan de gespecificeerde omgevingstemperatuur. Het is daarom aan te raden het apparaat te installeren in een omgeving waarin de opgegeven gebruikstemperatuur niet zal worden overschreden.

- Beperkte luchtstroming
   Bij installatie in een rack moet erop worden gelet dat de luchtstroming die vereist is voor veilig gebruik, niet wordt verhinderd.
- Mechanische belasting Het apparaat moet zo worden gemonteerd in het rack dat geen problemen kunnen worden veroorzaakt door ongelijke mechanische belasting.
- 22. Overbelasting van circuits Houd bij de aansluiting van de apparatuur op het voedingscircuit rekening met overbelasting en het effect hiervan op de piekstroombeveiliging en de voedingsbedrading. Houd hierbij rekening met het nominale vermogen volgens het label.
- 23. Betrouwbare aarding Apparatuur die op een rack is gemonteerd, moet goed geaard zijn. Er moet hierbij vooral worden gelet op voedingsaansluitingen die niet direct zijn aangesloten op het aftakkingscircuit (bijvoorbeeld het gebruik van power strips).

## Installatie van de DVR-eenheid

In dit hoofdstuk wordt aangegeven hoe u:

- De DVR instelt op NTSC of PAL
- De DVR aansluit op randapparatuur

## Voordat u begint

Lees dit document door voordat u de DVR installeert.

## Pak alles uit

Controleer of de items die u hebt ontvangen, overeenstemmen met de items op het bestelformulier en de pakbon. De verpakking van de HRDE4X4 moet het volgende bevatten:

- Eén complete HRDE4X4 DVR
- Eén voedingskabel
- Eén 12 V-gelijkspanningsadapter
- Eén cd met RAS-software
- Deze gebruikershandleiding

Als er onderdelen ontbreken of beschadigd zijn, neemt u contact op met de leverancier waarbij u de DVR hebt gekocht of met de klantenservice van Honeywell (de contactinformatie vindt u op de achterzijde van dit document).

## Standaardinstallatie van de DVR

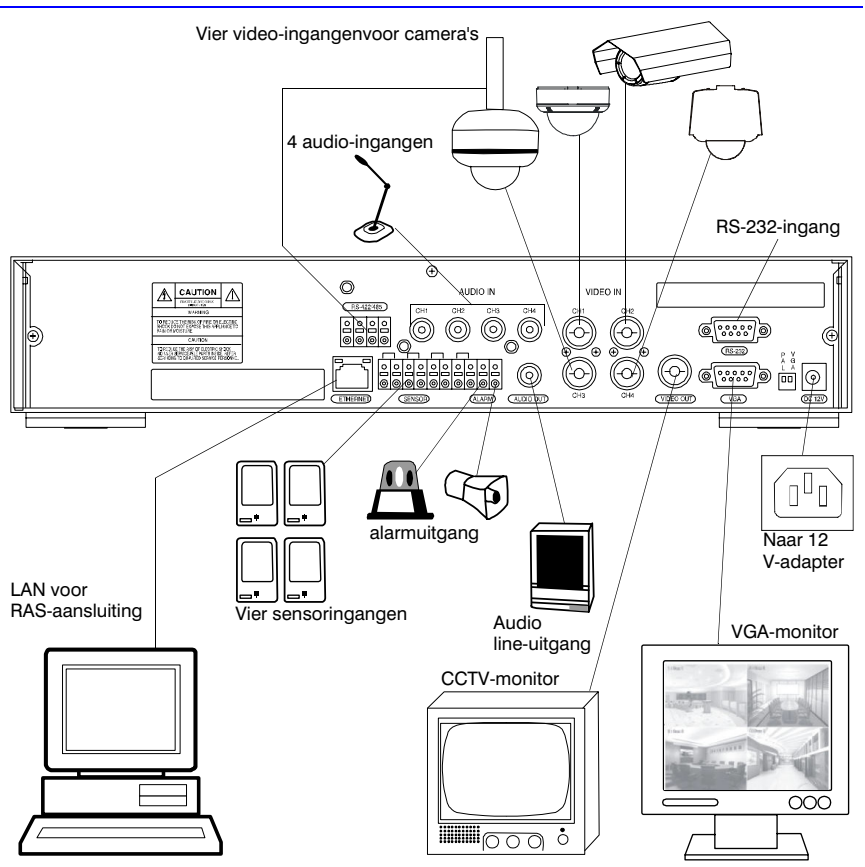

## Instellen op NTSC of PAL

Voordat u de DVR inschakelt, moet u de schakelaar (zie *Afbeelding* 2-1) instellen op NTSC of op PAL, afhankelijk van de apparatuur. Als de DVR al op het stopcontact is aangesloten, trekt u de stekker uit het stopcontact. Wacht een paar seconden, zet de schakelaar in de gewenste positie (zie *Afbeelding* 2-1) en steek de stekker weer in het stopcontact.

**Opmerking** U kunt NTSC- en PAL-apparaten niet gezamenlijk gebruiken. U kunt bijvoorbeeld geen NTSC-camera's aansluiten als de DVR is ingesteld op PAL. U kunt ook geen PAL-camera aansluiten op een NTSC-monitor.

#### Afbeelding 2-1 NTSC/PAL-schakelaar

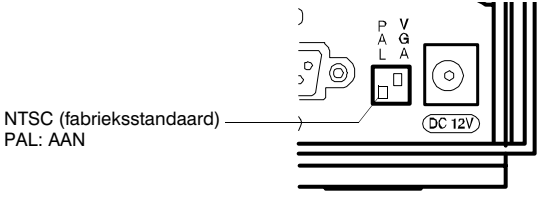

## Randapparatuur aansluiten

In Afbeelding 2-2 ziet u de aansluitingen voor het achterpaneel. In Tabel 2-1 wordt aangegeven hoe u de netwerkcomponenten moet aansluiten.

#### Afbeelding 2-2 Componenten van het achterpaneel

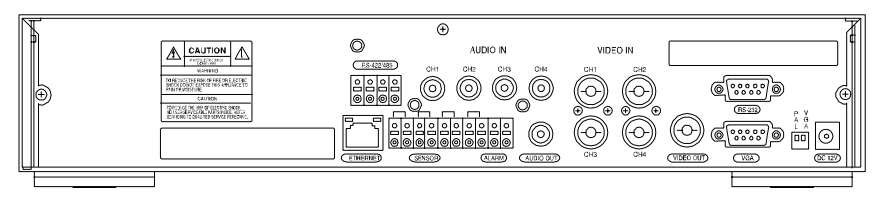

In *Tabel 2-1* worden de aansluitingen van het achterpaneel beschreven, die in *Afbeelding 2-2* van links naar rechts worden getoond.

#### Tabel 2-1 Componenten van het achterpaneel

| Connector  | Beschrijving                                                                                                    |  |  |
|------------|----------------------------------------------------------------------------------------------------|--|--|
| RS-422/485 | Besturing van externe camera (zie <i>Een PTZ-camera besturen</i> , pagina 18).                                                                                                    |  |  |
| ETHERNET   | Netwerkaansluiting van de DVR met behulp van 10/100<br>MB-ethernetconnector. Netwerkaansluiting op pc voor externe<br>bewaking en zoeken (zie <i>Netwerkparameters instellen</i> , pagina <i>19</i> ).                                                                                                    |  |  |
| AUDIO IN   | Aansluiten op audiobron (maximaal 4).                                                                                                    |  |  |
|            | <b>Opmerking</b> De gebruiker moet zelf bepalen of het opnemen van geluid is toegestaan volgens de plaatselijke regelgeving.                                                                                                    |  |  |
| AUDIO OUT  | Aansluiten op versterker.                                                                                                    |  |  |
| SENSOR IN  | Aansluiten op externe alarmsensoren, zodat een signaal naar de DVR kan<br>worden gestuurd als reactie op gebeurtenissen. Er kunnen vier sensoren<br>worden aangesloten op de videokanalen 1-4. Aan-/uitschakelaar<br>voor normaal open (NO) of normaal gesloten (NC) op elke sensor (zie<br><i>Opnamemodus</i> , pagina <i>13</i> om opname op basis van sensoren in te stellen).                                 |  |  |
|            | Sensoringangs<br>aansluitingen<br>1 2 3 4 OUT<br>0 0 0 0 0 0 0<br>0 0 0 0 0 0<br>1 1 2 3 4 OUT<br>0 0 0 0 0 0 0<br>1 1 1 2 1 1 3 1 4 0<br>0 0 0 0 0 0 0<br>1 1 1 1 2 1 3 4 0UT<br>0 0 0 0 0 0 0 0<br>1 1 1 1 2 1 3 4 0UT<br>0 0 0 0 0 0 0 0 0<br>1 1 1 1 2 1 3 4 0UT<br>0 0 0 0 0 0 0 0 0 0<br>1 1 1 1 1 2 1 3 4 0UT<br>0 0 0 0 0 0 0 0 0 0 0 0<br>1 1 1 1 1 2 1 3 4 0UT<br>0 0 0 0 0 0 0 0 0 0 0 0 0 0 0 0 0 0 0 |  |  |

| Tabel 2-1         Componenten van het achterpaneel (vervolg) |                                                                                                    | onenten van het achterpaneel (vervolg)                                                                                                    |
|--------------------------------------------------------------|----------------------------------------------------------------------------------------------------|----------------------------------------------------------------------------------------------------|
| Connector                                                    | Beschrijving                                                                                                    | I                                                                                                    |
| ALARM OUT                                                    | Aansluiten op extern alarmapparaat. In-/uitschakeling via intern relais,<br>0,5 A/125 V, 1A/30 V. Het relais is open als het niet wordt geactiveerd.<br>Het relais kan door beweging of door sensorinvoer worden geactiveerd<br>als dit is ingeschakeld in het menu Instellen voor opnemen. |                                                                                                    |
| VIDEO IN                                                     | Sluit coaxiale NTSC- of PAL-camera-uitgangen (maximaal 4) aan op de BNC Video In-connectors.                                                                                                    |                                                                                                    |
|                                                              | Let op Ge                                                                                                    | ebruik geen NTSC- en PAL-camera's door elkaar heen.                                                                                                    |
| VIDEO OUT                                                    | Aansluiten op monitor.                                                                                                    |                                                                                                    |
| RS-232                                                       | Uitsluitend vo                                                                                                    | por technisch gebruik.                                                                                                    |
| VGA                                                          | Aansluiten o                                                                                                    | p VGA-monitor.                                                                                                    |
|                                                              | Opmerking                                                                                                    | Als u een VGA-monitor gebruikt, moet u de<br>VGA-schakelaar op AAN zetten en de eenheid uit- en weer<br>aanzetten.                                                                           |
| SCHAKELAARS                                                  |                                                                                                    |                                                                                                    |
| PAL                                                          | Zet deze AA                                                                                                    | N als PAL-camera's worden aangesloten.                                                                                                    |
|                                                              | Opmerking                                                                                                    | Als u de positie van de PAL-schakelaar wijzigt, moet u de<br>DVR opnieuw opstarten voordat de nieuwe instelling van<br>kracht wordt.                                                         |
| VGA                                                          | Zet deze AA                                                                                                    | N als u een VGA-monitor aansluit.                                                                                                    |
|                                                              | Opmerking                                                                                                    | Als u de positie van de VGA-schakelaar wijzigt, moet u de<br>DVR opnieuw opstarten voordat de nieuwe instelling van<br>kracht wordt. Als u VGA inschakelt, wordt Video Out<br>uitgeschakeld. |
| DC 12V                                                       | U kunt gebru<br>gelijkspannir                                                                                                    | ikmaken van 12 V gelijkspanning via de meegeleverde<br>ngsadapter.                                                                                                    |

## De voedingskabel aansluiten

1. Sluit de gelijkspanningsvoedingskabel van de adapter aan op de DVR.

2. Sluit de netspanningskabel aan op de adapter en het stopcontact.

De DVR is nu klaar voor het gebruik. Zie *Hoofdstuk 3, Configuratie van de DVR* en *Hoofdstuk 4, Het voorpaneel* voor meer informatie.

WAARSCHUWING Leg de voedingskabels zo dat er niemand over kan struikelen. Let op dat de voedingskabels niet kunnen worden afgeknepen of beschadigd door meubilair. Installeer geen voedingskabels onder tapijten of vloerbedekking.

De voedingskabel is geaard. Pas de stekker niet aan als het stopcontact niet geaard is.

Let op dat u het circuit niet overlaadt door er teveel apparaten op aan te sluiten.

# Configuratie van de DVR

In dit hoofdstuk worden de volgende onderwerpen behandeld:

- · LED's en bedieningselementen van het voorpaneel
- Initiële instelling van de DVR
- Live weergave en opnamemodi configureren
- Bewegingszones instellen
- Opnameschema's instellen
- Systeemparameters instellen
- Externe netwerkbesturing configureren
- Opslagparameters instellen

**Opmerking** Zorg dat de DVR geheel is geïnstalleerd en dat alle componenten zijn aangesloten voordat u doorgaat.

## LED's en bediening van het voorpaneel

In *Afbeelding 3-1* wordt het voorpaneel weergegeven en in *Tabel 3-1* en *Tabel 3-2* worden de besturings-LED's en toetsen beschreven.

#### Afbeelding 3-1 Voorpaneel

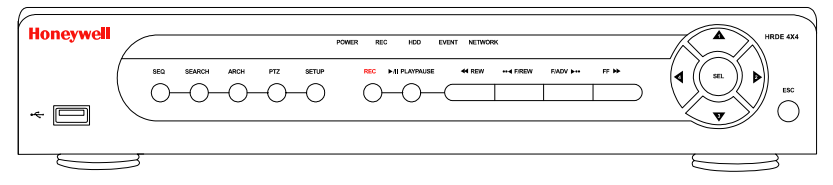

#### Tabel 3-1 LED's van het voorpaneel

| LED     | Functie                                                                                     |
|---------|---------------------------------------------------------------------------------------------|
| POWER   | Als deze brandt, is de voeding ingeschakeld.                                                |
| REC     | Als deze brandt, worden gegevens opgenomen.                                                 |
| HDD     | Als deze brandt, is de vaste schijf in gebruik.                                             |
| EVENT   | Als deze brandt, zijn een of meer alarmsensoren geactiveerd of wordt beweging gedetecteerd. |
| NETWORK | Als deze brandt, heeft een gebruiker via de RAS-software verbinding met het systeem.        |

| Tabel 3-2                                                                                                    | Bedieningselementen van het voorpaneel                                                                                                    |
|----------------------------------------------------------------------------------------------------|----------------------------------------------------------------------------------------------------|
| Element                                                                                                    | Functie                                                                                                    |
| SEQ                                                                                                    | Hiermee start u de automatische-sequentiefunctie (hiervoor<br>moet het systeem in de volledige-schermmodus staan).<br>U kunt deze optie in- en uitschakelen.                                                                 |
| SEARCH                                                                                                    | Hiermee opent u het menu Zoeken.                                                                                                    |
| REC                                                                                                    | Handmatige opname starten/stoppen (u moet hiervoor een wachtwoord opgeven).                                                                                                    |
| ARCH                                                                                                    | Hiermee start u het archiveren van een videoclip of stilstaand beeld op een USB-stick.                                                                                                    |
| PTZ                                                                                                    | Hiermee bestuurt u de functie PAN/TILT/ZOOM (PTZ).                                                                                                    |
| SETUP                                                                                                    | Hiermee opent u het menu <b>Instellen</b> .                                                                                                    |
| ESC                                                                                                    | <ul> <li>Hiermee slaat u de gewijzigde waarde tijdelijk op.</li> <li>U keert terug naar het vorige scherm.</li> </ul>                                                                                                    |
| <a rew<="" th=""><td><ul> <li>In de modus Afspelen de video terugspoelen. Druk hier<br/>nogmaals op om de beelden met een snelheid van 1x,<br/>2x, 4x, 8x of 16x af te spelen.</li> <li>Zie de LOGLIJST.</li> </ul></td></a> | <ul> <li>In de modus Afspelen de video terugspoelen. Druk hier<br/>nogmaals op om de beelden met een snelheid van 1x,<br/>2x, 4x, 8x of 16x af te spelen.</li> <li>Zie de LOGLIJST.</li> </ul>                               |
| ●● ◀ F/REV                                                                                                    | Terug springen of stappen. In de afspeelmodus wordt de<br>afspeelpositie één minuut teruggezet.                                                                                                    |
| ►/II PLAY/PAUSE                                                                                                    | Een videoclip afspelen of pauzeren in de afspeelmodus.                                                                                                    |
| F/ADJ ►••                                                                                                    | Vooruit springen of stappen. In de afspeelmodus wordt de<br>afspeelpositie één minuut vooruit gezet.                                                                                                    |
| FF►►                                                                                                    | <ul> <li>In de modus Afspelen de video snel vooruitspoelen.<br/>Druk hier herhaald op om de beelden met een snelheid<br/>van 1x, 2x, 4x, 8x of 16x af te spelen.</li> <li>Zie de ARCHIEFLIJST.</li> </ul>                    |
|                                                                                                    | <ul> <li>In de instelmodus omhoog gaan in de menustructuur</li> <li>Selecteert camera 1 in de live modus en de afspeelmodus</li> <li>Bij het opgeven van het wachtwoord wordt dit als het cijfer 1 gebruikt</li> </ul>       |
|                                                                                                    | <ul> <li>In de instelmodus naar rechts gaan in de menustructuur</li> <li>Selecteert camera 2 in de live modus en de afspeelmodus</li> <li>Bij het opgeven van het wachtwoord wordt dit als het cijfer 2 gebruikt</li> </ul>  |
| V                                                                                                    | <ul> <li>In de instelmodus naar beneden gaan in de menustructuur</li> <li>Selecteert camera 3 in de live modus en de afspeelmodus</li> <li>Bij het opgeven van het wachtwoord wordt dit als het cijfer 3 gebruikt</li> </ul> |
|                                                                                                    | <ul> <li>In de instelmodus naar links gaan in de menustructuur</li> <li>Selecteert camera 4 in de live modus en de afspeelmodus</li> <li>Bij het opgeven van het wachtwoord wordt dit als het cijfer 4 gebruikt</li> </ul>   |
| SEL                                                                                                    | <ul> <li>Selecteert in de live modus en de afspeelmodus het<br/>volledige scherm of de quad-modus</li> <li>Selecteert het gewenste menu-item</li> <li>Instellingswaarde opslaan in menu</li> </ul>                           |

## **USB-poort**

Aan de linkerkant van het voorpaneel bevindt zich een USB-poort. U kunt hiermee video op een USB-stick archiveren (zie *Video archiveren*, pagina 32) en u kunt ook de DVR-firmware upgraden

## Instellingen opgeven

Voordat u de DVR voor de eerste keer gaat gebruiken, moet u een aantal initiële instellingen opgeven, zoals de datum en tijd, de weergavetaal, de camera-instellingen, de opnamemodus en -planning, en de netwerkinstellingen. In de onderstaande secties wordt beschreven hoe u de instellingsmenu's hiervoor gebruikt.

- 1. Druk op SETUP op het voorpaneel om het menu Instellen weer te geven.
- 2. Geef desgevraagd het wachtwoord op met de desbetreffende combinatie van pijltoetsen. Het standaardwachtwoord is **1111**. Druk op **SEL** om het wachtwoord in te voeren.
- Nadat u het wachtwoord hebt ingevoerd, wordt het menu Instellen weergegeven (Afbeelding 3-2). Gebruik de pijltoetsen om door de menu-items te navigeren. Druk op SEL om het gewenste submenu te openen.

We raden u aan het DVR-systeem te beveiligen door direct een nieuw wachtwoord toe te wijzen. Gebruik hiervoor de procedure in *Systeemparameters instellen*, pagina 16.

#### Afbeelding 3-2 Menuscherm Instellen

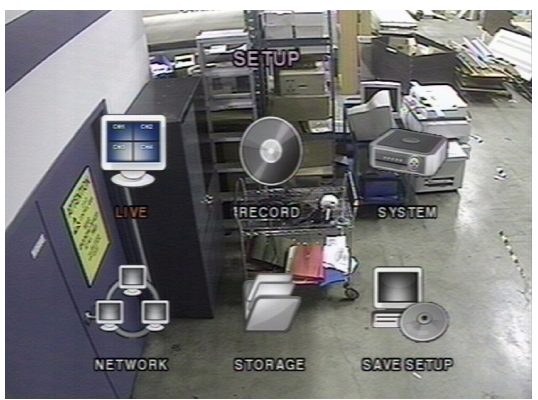

## Menustructuur

Het menu Instellen heeft de volgende structuur:

|        |               | Wenu mste               |                |         |              |
|--------|---------------|-------------------------|----------------|---------|--------------|
| Live   | Opnemen       | Systeem                 | Netwerk        | Opslag  | Instellingen |
| Naam   | Bewegingszone | DVR-ID                  | Poort          |         | opsiaan      |
| kanaal | Schema        | Beschrijving            | IP             |         |              |
|        |               | Beheerderswachtwoord    | Gateway        |         |              |
|        |               | Netwerkwachtwoord       | Subnetmasker   |         |              |
|        |               | Datum en tijd instellen | IP-adres DNS-  | server  |              |
|        |               | PTZ-besturing           | Naam DDNS-s    | erver   |              |
|        |               |                         | E-mailadres    |         |              |
|        |               |                         | IP-adres e-mai | lserver |              |

## Live modus

Om waarden in te stellen voor de live videoweergave, doorloopt u de menu-items met de pijltoetsen **OMHOOG** en **OMLAAG**. Wijzig de waarden van de menu-items met de pijltoetsen **LINKS** en **RECHTS**.

## Afbeelding 3-3 Scherm om instellingen voor de live modus op te geven

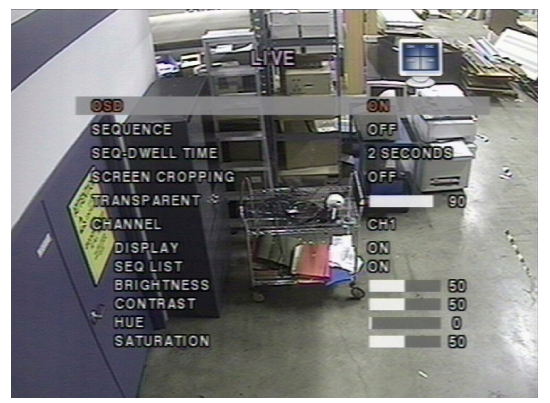

Stel de parameters voor de live modus in volgens Tabel 3-3.

| Tabel 5-5            | verden voor de instelling van de nve mouds                                                                                                    |
|----------------------|----------------------------------------------------------------------------------------------------|
| Veld                 | Beschrijving                                                                                                    |
| SCHERMW.             | Schermweergave in-/uitschakelen.                                                                                                    |
| SEQUENTIE            | Sequentiële weergave (waarbij elk kanaal om de beurt wordt weergegeven) van video in volledige schermmodus in-/uitschakelen.                                                                                                    |
| TIJD IN SEQ.         | Selecteer de tijd gedurende welke in de sequentiële weergave<br>elk kanaal moet worden weergegeven. U kunt een waarde van<br>1–60 seconden kiezen.                                                                                                    |
| SCHERM<br>BIJSNIJDEN | Optie om de weergave bij te snijden (zodat deze op het scherm past) in-/uitschakelen.                                                                                                    |
| TRANSPARANT          | Hiermee kunt u het transparantieniveau van de schermweergave wijzigen.                                                                                                    |
| KANAAL               | Selecteer het kanaal (camera 1–4) waarop u de zes volgende<br>instellingen wilt toepassen. De wijzigingen worden direct<br>doorgevoerd voor het geselecteerde kanaal.                                                                                                    |
|                      | Als u op <b>SEL</b> drukt, wordt een scherm weergegeven waarin u een<br>nieuwe naam voor het kanaal kunt opgeven. Met de pijltoetsen<br><b>LINKS</b> en <b>RECHTS</b> kunt u door de kanaalnaam navigeren, en met<br>de pijltoetsen <b>OMHOOG</b> en <b>OMLAAG</b> wijzigt u het geselecteerde<br>teken. Druk op <b>SEL</b> om de naam te bevestigen. |
| SCHERM               | Weergave van het videokanaal in de live weergavemodus in-/uitschakelen.                                                                                                    |
| SEQ. LIJST           | Het desbetreffende kanaal wel of niet opnemen in de sequentiële weergavemodus.                                                                                                    |
| HELDERHEID           | De helderheid van het desbetreffende kanaal wijzigen.                                                                                                    |
| CONTRAST             | Het contrast van het desbetreffende kanaal wijzigen.                                                                                                    |
| TINT                 | De tint van het desbetreffende kanaal wijzigen.                                                                                                    |
| VERZADIGING          | De kleurverzadiging van het desbetreffende kanaal wijzigen.                                                                                                    |
|                      |                                                                                                    |

## Tabel 3-3 Velden voor de instelling van de live modus

## Opnamemodus

Om waarden in te stellen voor de opname van videobeelden, doorloopt u de menu-items met de pijltoetsen **OMHOOG** en **OMLAAG**. Wijzig de waarden van de menu-items met de pijltoetsen **LINKS** en **RECHTS**.

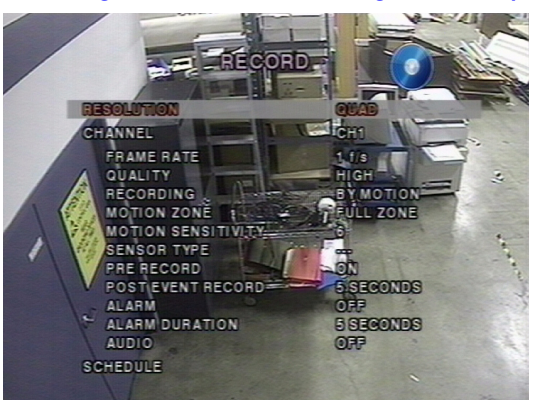

Afbeelding 3-4 Scherm om instellingen voor de opnamemodus op te geven

Stel de parameters voor de opnamemodus in volgens Tabel 3-4.

#### Tabel 3-4 Velden voor de instelling van de opnamemodus

| Veld      | Beschrijving                                                                                                    |
|-----------|----------------------------------------------------------------------------------------------------|
| RESOLUTIE | U kunt de resolutie instellen voor het <b>VOLLEDIGE</b> scherm of de <b>QUAD</b> weergave.                                                                                                    |
| KANAAL    | Selecteer het kanaal (camera 1–4) waarop u de volgende instellingen wilt toepassen. De wijzigingen worden direct doorgevoerd voor het geselecteerde kanaal.                                                                                                    |
| FRAMESN.  | Stel de framesnelheid van het opgegeven kanaal in (kies een waarde van <b>UIT</b> of <b>1–30</b> frames per seconde). De som van de framesnelheden van de verschillende kanalen mag de maximale framesnelheid voor een bepaalde opnameresolutie niet overschrijden. |
| KWALITEIT | Selecteer de opnamekwaliteit voor het opgegeven kanaal. U kunt kiezen uit:<br>NORMAAL<br>HOOG<br>SUPER                                                                                                    |
| OPNEMEN   | Wijs de opnamemodus voor elk kanaal toe. U kunt kiezen uit:<br>CONTINU<br>OP BEWEGING<br>OP SENSOR (opname op basis van sensorinvoer)<br>OP SCHEMA<br>UITSCHAKELEN                                                                                                  |
| BEW.ZONE  | Selecteer de bewegingsdetectiezones. U kunt kiezen uit:<br>VOLLEDIGE ZONE<br>GEDEELTELIJKE ZONE                                                                                                    |
|           | <b>Opmerking</b> Als u Gedeeltelijke zone selecteert (druk op <b>SEL</b> ), verandert het scherm zoals aangegeven in <i>Afbeelding</i> 3-5.                                                                                                    |

#### Tabel 3-4 Velden voor de instelling van de opnamemodus (vervolg)

| Veld                          | Beschrijving                                                                                                    |
|-------------------------------|----------------------------------------------------------------------------------------------------|
| BEW.GEV.                      | Stel de bewegingsgevoeligheid van het geselecteerde kanaal in. Kies<br>een waarde tussen                                                                                                    |
|                               | 1 en 9                                                                                                    |
| SENSORTYPE                    | Stel het sensortype voor het opgegeven kanaal in. U kunt kiezen uit:<br>Geen<br>N/O normaal open (als de aarde wordt verbonden met de invoer, wordt                                          |
|                               | de opname gestart)<br>N/C normaal gesloten (als de aarde wordt verbonden met de invoer,<br>wordt de opname gestopt)                                                                          |
| OPNAME<br>VÓÓR<br>GEBEURTENIS | Opname vóór gebeurtenis in-/uitschakelen. Er wordt vijf seconden<br>vóór de gebeurtenis opgenomen. Er worden alleen intra-frames<br>geregistreerd.                                           |
| OPNAME NA<br>GEBEURTENIS      | Duur van de opnametijd na de gebeurtenis instellen voor het opgegeven kanaal (kies een waarde van <b>2–30</b> seconden).                                                                     |
| ALARM                         | Alarmuitvoer voor het opgegeven kanaal in-/uitschakelen. Als deze<br>optie is ingeschakeld, kan het alarmuitvoerrelais worden gesloten door<br>een bewegingsgebeurtenis of een sensorinvoer. |
| ALARMDUUR                     | Duur van de alarmtijd instellen voor het opgegeven kanaal (kies een waarde van 1–60 seconden).                                                                                               |
| AUDIO                         | Geluidsopname voor het opgegeven kanaal in-/uitschakelen.                                                                                                    |
| SCHEMA                        | Opnameschema instellen. Als u dit menu-item kiest, gaat u naar het scherm voor het instellen van het <b>Schema</b> (zie <i>Afbeelding 3-6</i> ).                                             |

## **Bewegingszones**

Via **Gedeeltelijke zone** in het menu **Bewegingszone** kunt u bewegingsdetectiezones instellen (zie *Afbeelding* 3-5).

Gebruik de pijltoetsen om door de rechthoekige zones te navigeren. Druk op **SEL** bij elke zone die u wilt toevoegen aan de bewegingsdetectiezone. Als u een zone selecteert, verandert de kleur ervan. Druk op **ESC** om terug te keren naar het menu **Opnemen**.

#### Afbeelding 3-5 Scherm voor het instellen van bewegingszones

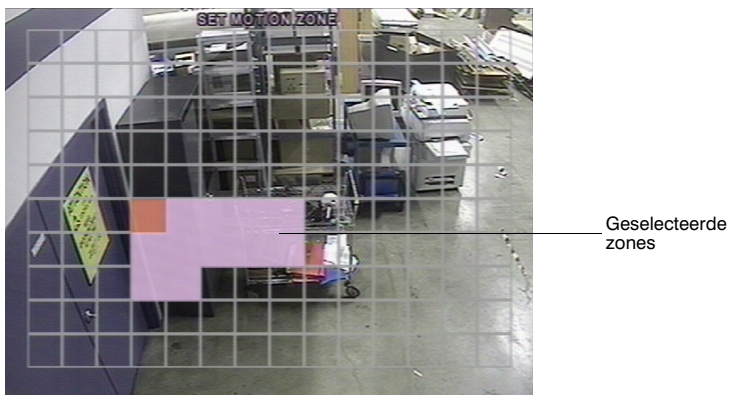

**Opmerking** Bewegingsregistratie wordt alleen geactiveerd in de geselecteerde zones.

## **Opnameschema's**

Om een opnameschema in te stellen, selecteert u **SCHEMA** in het menu **OPNEMEN**. Gebruik de pijltoetsen om door de items te navigeren en het opnameschema in te stellen (zie *Tabel 3-5*).

#### Tabel 3-5 Toetsfuncties in de schema-opnamemodus

| Element         | Functie                                                 |
|-----------------|---------------------------------------------------------|
| << REW          | Continue opnamemodus instellen.                         |
| ●● ◀ F/REV      | Opname-instelling uitschakelen.                         |
| ►/II PLAY/PAUSE | Door bewegingsdetectie geactiveerde opname inschakelen. |
| FF ►►           | Door sensor geactiveerde opname inschakelen.            |
|                 | Omhoog.                                                 |
|                 | Naar rechts.                                            |
| V               | Omlaag.                                                 |
|                 | Naar links.                                             |
| ESC             | Schemamodus afsluiten.                                  |

#### Afbeelding 3-6 Scherm om instellingen voor het opnameschema op te geven

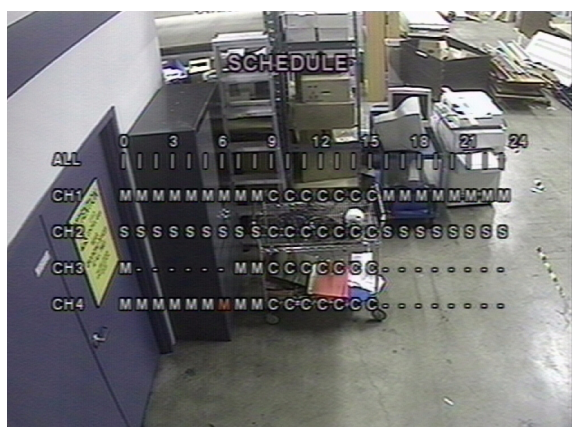

U kunt de opname plannen in stappen van één uur, van **0** tot **24** (0:00 tot 24:00 uur). U kunt afzonderlijke tijdblokken, tijdblokken voor alle kanalen, gehele kanalen, of het gehele schema selecteren. U kunt voor het schema gebruikmaken van bewegingsregistratie, sensorregistratie, continue registratie of een mix van de gewenste functies. In *Tabel 3-6* worden vier manieren aangegeven waarop u het schema kunt instellen.

#### Tabel 3-6 Velden voor de instellingen voor het opnemen via een schema

| Veld                  | Beschrijving                                                                                                    |
|-----------------------|----------------------------------------------------------------------------------------------------|
| ALLES                 | De geselecteerde opnamemodus wordt toegepast op de gehele<br>tijdperiode en op alle kanalen (camera's 1 - 4).                                                |
| KAN 1 - 4             | De geselecteerde opnamemodus wordt voor de gehele tijdperiode toegepast op het geselecteerde kanaal.                                                         |
| Verticale streep      | De geselecteerde opnamemodus wordt voor de geselecteerde<br>tijdperiode toegepast op het gehele kanaal.<br>Elke verticale streep correspondeert met een uur. |
| Afzonderlijk tijdblok | De geselecteerde opnamemodus wordt toegepast op de geselecteerde stap van 1 uur van het geselecteerde kanaal.                                                |

## Systeemparameters instellen

U voert de systeemparameters in via het scherm Systeem.

Met de pijltoetsen OMHOOG en OMLAAG kunt u door de menu-items navigeren, en met de pijltoetsen LINKS en RECHTS wijzigt u de waarde van de menu-items.

#### Afbeelding 3-7 Scherm Systeem

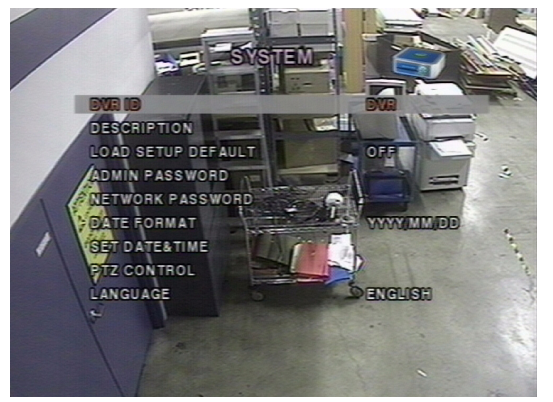

In Tabel 3-7 wordt aangegeven hoe u de algemene systeemparameters instelt.

| Tabel 3-7          | Velden in het scherm Systeem                                                                                                    |
|--------------------|----------------------------------------------------------------------------------------------------|
| Veld               | Beschrijving                                                                                                    |
| DVR-ID             | Stel de naam van de DVR in (zie Afbeelding 3-8).                                                                                                    |
|                    | Druk op <b>SEL</b> en gebruik de pijltoetsen <b>LINKS</b> en <b>RECHTS</b> om van de ene alfanumerieke tekenpositie naar de andere te gaan. Druk op de pijltoetsen <b>OMHOOG</b> en <b>OMLAAG</b> om het geselecteerde teken te wijzigen. Druk op <b>SEL</b> om de naam te bevestigen. |
| BESCHRIJVING       | Druk op <b>SEL</b> om systeeminformatie weer te geven (systeemversie, opslagcapaciteit, IP-adres en MAC-adres. Zie <i>Afbeelding 3-9</i> ).                                                                                                    |
| STANDAARD<br>LADEN | Selecteer <b>AAN</b> als u het systeem wilt terugzetten op de standaard fabrieksinstellingen.                                                                                                    |
|                    |                                                                                                    |

| Tabel 3-7                  | veiden in net scherm Systeem (vervolg)                                                                                                    |  |  |
|----------------------------|----------------------------------------------------------------------------------------------------|--|--|
| Veld                       | Beschrijving                                                                                                    |  |  |
| BEH.WACHTW.                | Hiermee kunt u het beheerderswachtwoord instellen. Als u dit menu-item<br>kiest, moet u eerst het huidige wachtwoord opgeven en vervolgens het<br>nieuwe. Volg de aanwijzingen om het wachtwoord te wijzigen en de<br>wijziging te bevestigen. Het standaardwachtwoord is <b>1111</b> .<br>Gebruik de pijltoetsen om het wachtwoord te wijzigen.<br>OMHOOG = 1<br>RECHTS = 2<br>OMLAAG = 3                                                                                               |  |  |
|                            | LINKS = 4                                                                                                    |  |  |
| NETW.WACHTW.               | Hiermee kunt u het wachtwoord voor externe toegang instellen.<br>U moet dit wachtwoord opgeven als u via het RAS-programma<br>verbinding maakt met deze DVR (zie <i>pagina 38</i> ). Als u dit menu-item<br>kiest, moet u eerst het huidige wachtwoord opgeven en vervolgens<br>het nieuwe. Het standaardwachtwoord is <b>1111</b> . Volg de aanwijzingen<br>om het wachtwoord te wijzigen en de wijziging te bevestigen.<br>Gebruik de pijltoetsen om het wachtwoord te wijzigen, zoals |  |  |
| DATUMANOTATIE              | Uiermee kunt u de netatie veer de detum en de tijd instellen. U kunt                                                                                                    |  |  |
| DATUWINOTATIE              | Hiermee kunt u de notatie voor de datum en de tijd instellen. U kunt kiezen uit:                                                                                                    |  |  |
|                            | YYYY/MM/DD YYYY-MM-DD (Y=jaar, M=maand, D=dag)<br>MM/DD/YYYY MM-DD-YYYY<br>DD/MM/YYYY DD-MM-YYYY                                                                                                    |  |  |
| DATUM EN TIJD<br>INSTELLEN | Hiermee kunt u de huidige datum en tijd voor de DVR instellen (zie <i>Afbeelding 3-10</i> ).                                                                                                    |  |  |
|                            | Druk op <b>SEL</b> en gebruik de pijltoetsen <b>LINKS</b> en <b>RECHTS</b> om van de ene alfanumerieke tekenpositie naar de andere te gaan in de datum en de tijd. Druk op de pijltoetsen <b>OMHOOG</b> en <b>OMLAAG</b> om het geselecteerde teken te wijzigen. Druk op <b>SEL</b> om de nieuwe datum en tijd te bevestigen.                                                                                                    |  |  |
| PTZ-BESTURING              | Hiermee kunt u de snelheid, het kanaal waarop de camera is<br>aangesloten, het type en de camera-ID van de PTZ-camera instellen<br>(zie <i>Een PTZ-camera besturen</i> , pagina <i>18</i> ).                                                                                                    |  |  |
| TAAL                       | Hiermee kunt u de gewenste taal instellen.                                                                                                    |  |  |
|                            |                                                                                                    |  |  |

## Afbeelding 3-8 Scherm voor het instellen van de DVR-ID

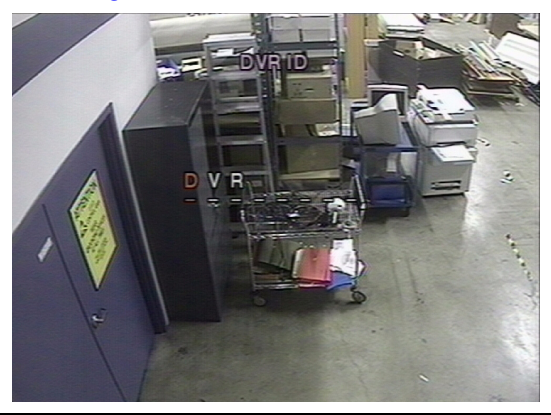

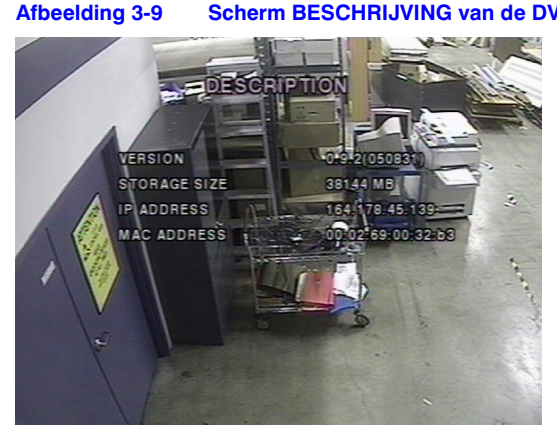

Scherm BESCHRIJVING van de DVR

Afbeelding 3-10 Scherm om datum en tijd in te stellen

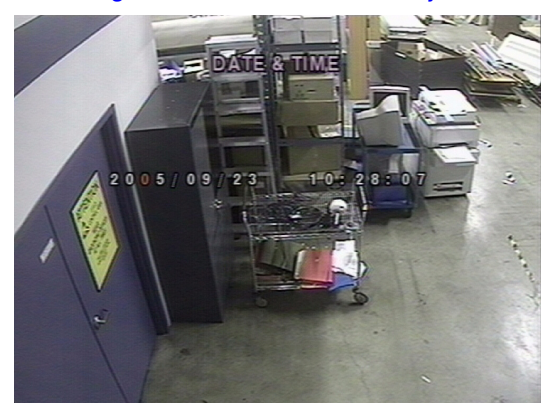

## Een PTZ-camera besturen

Om de PTZ-functies van de camera te besturen, sluit u de controller aan op de RS485-poort op het achterpaneel (zie Afbeelding 2-2).

Opmerking Speed dome-camera's die RS485 ondersteunen kunt u direct aansluiten op de RS485-poort. Als de camera via RS232C wordt bestuurd, gebruikt u een RS485 naar RS232C-signaalconverter.

Op het scherm PTZ-besturing (zie Afbeelding 3-11) kunt u het protocoltype van de camera instellen. Als de camera een camera-ID heeft, selecteert u deze met behulp van de pijltoetsen LINKS en RECHTS. De volgende opties zijn beschikbaar in het scherm PTZ-besturing:

- CAMERASNELHEID (19200, 14400, 9600, 4800, 2400)
- **CAMERANUMMER** (het kanaalnummer waarop de PTZ-camera is aangesloten)
- CAMERATYPE (protocoltype)
- CAMERA-ID (0-63)

#### Afbeelding 3-11 Scherm PTZ-besturing

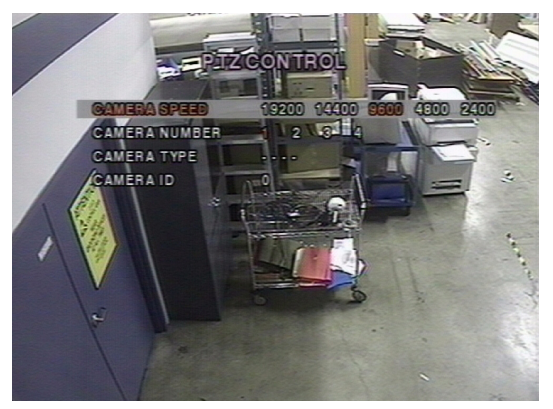

## Netwerkparameters instellen

Op het scherm **NETWERK** stelt u de netwerkparameters voor externe toegang via de RAS-software in. Zie *Hoofdstuk 5, Hoofdstuk 6* en *Hoofdstuk 7* voor meer informatie over RAS.

#### Afbeelding 3-12 Scherm Netwerk

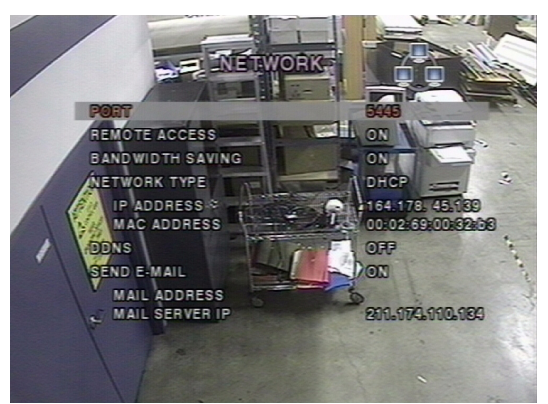

In Tabel 3-8 wordt aangegeven hoe u de systeemnetwerkparameters instelt.

| Tabel 5-0                |                                                                                                    |  |
|--------------------------|----------------------------------------------------------------------------------------------------|--|
| Veld                     | Beschrijving                                                                                                    |  |
| POORT                    | Druk op SEL om het RTSP-poortnummer in te voeren.                                                                                                    |  |
| CLIENT TOEGANG           | Hiermee kunt u externe toegang (via RAS) in-/uitschakelen.                                                                                                    |  |
| BANDBREEDTEBES<br>PARING | IDBREEDTEBES         Keyframetransmissie in-/uitschakelen. Deze functie is nuttig a           ING         de bandbreedte van het netwerk onvoldoende is voor live vid streaming. |  |

#### Tabel 3-8 Velden van het scherm Netwerk

#### Tabel 3-8 Velden van het scherm Netwerk (vervolg)

| Veld                | Beschrijving                                                                                                    |  |
|---------------------|----------------------------------------------------------------------------------------------------|--|
| NETWERKTYPE         | Hiermee stelt u het type netwerkverbinding in. U kunt kiezen uit:<br>LAN<br>DHCP<br>ADSL                                                                                                    |  |
|                     | <b>Opmerking</b> Delen van het scherm <b>Netwerk</b> kunnen veranderen, afhankelijk van het netwerktype dat u selecteert (zie <i>Netwerktypen</i> , pagina <i>20</i> ).                                                                                                    |  |
| DDNS                | De DDNS-server in-/uitschakelen.                                                                                                    |  |
| NAAM<br>DDNS-SERVER | De DDNS-servernaam invoeren of bewerken.                                                                                                    |  |
|                     | <b>Opmerking</b> Deze optie verschijnt alleen als DDNS is ingeschakeld.                                                                                                    |  |
| E-MAIL<br>VERZENDEN | De optie om dagelijks e-mailrapporten over de status van de DVR te<br>verzenden, in- of uitschakelen. Als u deze optie inschakelt, worden<br>de instellingen <b>E-MAILADRES</b> en <b>IP-ADRES E-MAILSERVER</b><br>beschikbaar. Voer het gewenste e-mailadres en informatie over<br>de server in voor verzanding van dagelijkse e-mailrapporten. |  |

## Poorten

Als u een of meer DVR's via een apparaat voor het delen van een IP-adres aansluit op een netwerk, moet elk apparaat een uniek RTSP-poortnummer hebben voor externe toegang tot elke eenheid van buiten het LAN (Local Area Network). Ook moet het apparaat voor het delen van een IP-adres, geconfigureerd zijn voor Port Forwarding zodat elke poort die op het apparaat wordt benaderd, de gegevens doorstuurt naar de juiste DVR.

**Opmerking** Dit poortnummer wordt weergegeven naast het menu-item **POORT** in het scherm **Netwerk**. Als u van plan bent de DVR-eenheden alleen te benaderen vanuit hetzelfde LAN, hoeft u de RTSP-poort niet te wijzigen.

## Netwerktypen

Er zijn drie netwerktypen beschikbaar. Voor elk type zijn verschillende instellingen nodig.

### LAN

Als u de optie LAN wilt gebruiken om de DVR aan te sluiten op een netwerk, hebt u de volgende informatie nodig. Raadpleeg de netwerkbeheerder als u deze informatie niet hebt.

IP Het vaste IP-adres van de DVR-eenheid

Gateway Het IP-adres van de gateway

Subnetmasker Het subnetmasker van het LAN

IP-adres DNS-server Het IP-adres van de DNS-server

## DHCP

Selecteer **DHCP** als u de optie DHCP wilt gebruiken bij de aansluiting van de DVR op een netwerk. Er wordt automatisch een IP-adres toegewezen door de DHCP-server. Deze wijst automatisch IP-adressen en andere parameters toe aan nieuwe apparaten. Het toegewezen IP-adres en MAC-adres worden weergegeven als u **DHCP** selecteert. Als bij de netwerkverbinding extra IP-adressen niet zijn toegestaan, hebt u een apparaat nodig om een IP-adres te delen. In dat geval zal Port Forwarding nodig zijn om een netwerkverbinding mogelijk te maken. Meer informatie over Port Forwarding kunt u vinden in de documentatie bij het apparaat voor het delen van het IP-adres. U kunt ook de netwerkbeheerder raadplegen.

## ADSL

Als u de optie ADSL wilt gebruiken om de DVR aan te sluiten op een netwerk, hebt u de volgende informatie nodig. Raadpleeg de netwerkbeheerder als u deze informatie niet hebt.

ID De gebruikers-ID voor de ADSL-verbinding

Wachtwoord Het wachtwoord voor de ADSL-verbinding

De ADSL-verbinding moet via een RJ45-uitgang zijn aangesloten op de DVR. Als u deze verbinding deelt met andere apparaten, moet u een apparaat voor het delen van het IP-adres gebruiken. In dit geval selecteert u **LAN** bij het **NETWERKTYPE**. U moet het apparaat voor het delen van het IP-adres ook configureren voor Port Forwarding om een netwerkverbinding mogelijk te maken.

Meer informatie over Port Forwarding kunt u vinden in de documentatie bij het apparaat voor het delen van het IP-adres. U kunt ook de netwerkbeheerder raadplegen.

## Opslag

Om te bepalen wat de DVR doet als de vaste schijf vol is, stelt u de opslagparameters in via het scherm **Opslag**.

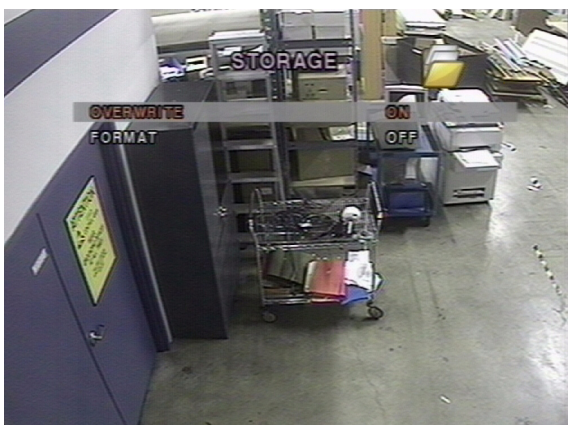

#### Afbeelding 3-13 Scherm Opslag

De opties voor de velden van Opslag worden beschreven in Tabel 3-9.

#### Tabel 3-9 Velden van het scherm Opslag

| Veld                                                                                         | Beschrijving                                                                                                    |                                                                                                    |
|----------------------------------------------------------------------------------------------|----------------------------------------------------------------------------------------------------|----------------------------------------------------------------------------------------------------|
| OVERSCHR.                                                                                    | Als deze optie is ingeschakeld, blijft de DVR opnemen als de vaste<br>schijf vol is. De oudste gegevens worden hierbij overschreven.                                    |                                                                                                    |
|                                                                                              | Als deze<br>vaste sch                                                                                                    | optie is uitgeschakeld, wordt het opnemen gestopt als de<br>ijf vol is.                                                                                                 |
| FORMATTEREN                                                                                  | Hiermee formatteert u de vaste schijf. Gebruik de pijltoetsen LINKS<br>en RECHTS om AAN te selecteren en druk op SEL. U kunt dan<br>kiezen uit ANNULEREN of BEVESTIGEN. |                                                                                                    |
| Let op Alle opgenomen gegevens<br>aan gegevens die u in de to<br>hebben, te archiveren voord |                                                                                                    | Alle opgenomen gegevens gaan verloren. We raden u<br>aan gegevens die u in de toekomst nodig zou kunnen<br>hebben, te archiveren voordat u de vaste schijf formatteert. |

## Instellingen opslaan

Om de geselecteerde instellingen op te slaan, opent u het venster INSTELLINGEN OPSLAAN en selecteert u BEVESTIGEN. Druk dan op SEL.

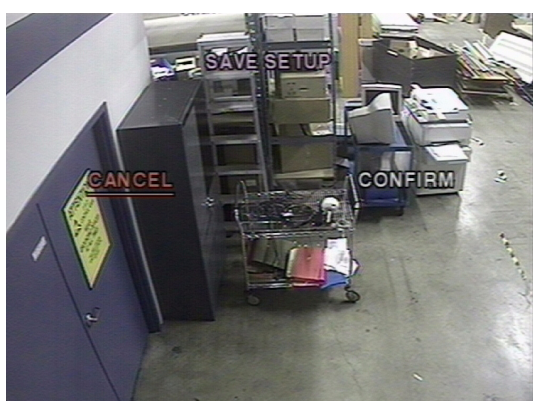

#### Afbeelding 3-14 Scherm Instellingen opslaan

De DVR is nu ingesteld. In *Hoofdstuk 4, Het voorpaneel* vindt u meer informatie over het weergeven van live beelden, het zoeken van videobeelden en het archiveren.

# Het voorpaneel

In dit hoofdstuk worden de volgende onderwerpen behandeld:

- Live beelden bekijken
- Zoeken
- Afspelen
- Live externe bewaking via het netwerk
- Video archiveren op een USB-stick

**Opmerking** In dit hoofdstuk wordt ervan uitgegaan dat u de DVR hebt geïnstalleerd en geconfigureerd. Als dat niet het geval is, raadpleegt u eerst *Hoofdstuk 2* voor informatie over de installatie en *Hoofdstuk 3* voor informatie over de configuratie.

## Venster voor live beelden

In het venster voor live beelden worden video-ingangen van de camera's weergegeven zoals geconfigureerd in het scherm **Live** (zie *Live modus* op pagina *11*). In *Afbeelding 4-1* wordt de indeling van het venster met live beelden getoond. De symbolen die op het scherm kunnen worden weergegeven, en die de status van de DVR aangeven, worden beschreven in *Tabel 4-1*.

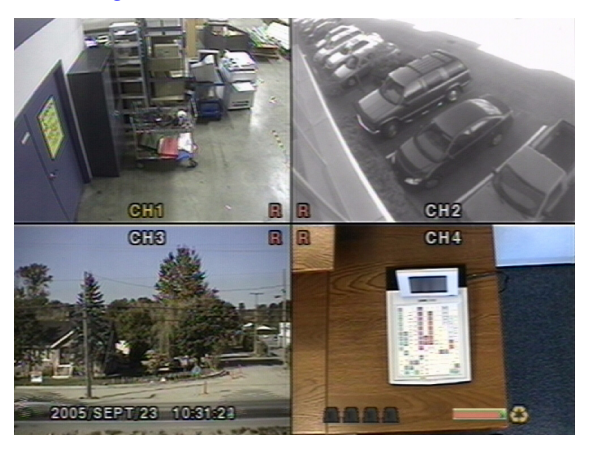

#### Afbeelding 4-1 Venster voor live beelden

| Tabel 4-1         Statusindicatiepictogrammen in het venster voor live beelden |                                                                                                    |
|--------------------------------------------------------------------------------|----------------------------------------------------------------------------------------------------|
| Symbool                                                                        | Beschrijving                                                                                                   |
| C                                                                              | Bezig met continue opname.                                                                                     |
| R                                                                              | Bezig met handmatige opname (overschrijft andere modi).                                                        |
| 8                                                                              | Bezig met sensoralarmopname.                                                                                   |
| M                                                                              | Bezig met bewegingsalarmopname.                                                                                |
|                                                                                | Alarmindicator. Als er een (sensor- of bewegings-)alarm op het videokanaal optreedt, is dit pictogram felrood. |
| Q                                                                              | Geeft aan dat de alarmuitvoer is geactiveerd.                                                                  |
| 4                                                                              | Geeft aan dat een RAS-gebruiker is aangesloten op de DVR.                                                      |
| <b></b>                                                                        | Geeft aan dat de sequentiemodus is geactiveerd.                                                                |
| 3                                                                              | Geeft aan dat bij opslag de oudste opgeslagen gegevens worden overschreven.                                    |

## Tabel 4-2 Toetsfuncties in het venster voor live beelden

| Toets  | Beschrijving                                                                                                    |  |
|--------|----------------------------------------------------------------------------------------------------|--|
| SETUP  | Start het menu Instellen.                                                                                                    |  |
| SEQ    | Inschakelen of uitschakelen van de automatische sequentiële weergave<br>van kanalen op volledig scherm of automatische sequentiële weergave<br>van het gemarkeerde kanaal in de quad-weergavemodus. Als geluid is<br>ingeschakeld, wordt in de quad-weergavemodus het geluid van het<br>gemarkeerde kanaal weergegeven. |  |
| SEARCH | Zoekvenster weergeven (zie Afbeelding 4-2).                                                                                                    |  |
|        | Selecteer het kanaal dat moet worden weergegeven in de volledige-schermmodus.                                                                                                    |  |
| SEL    | Schakelen tussen de volledige-schermmodus en de quad-schermmodus.                                                                                                    |  |
| ESC    | Er wordt geen actie uitgevoerd.                                                                                                    |  |
| RECORD | Continu of handmatig opnemen voor alle kanalen.                                                                                                    |  |

## Zoekvenster

Druk in de live modus op **SEARCH** om het zoekvenster weer te geven. Het scherm van *Afbeelding 4-2* wordt weergegeven.

#### Afbeelding 4-2 Menu Zoeken

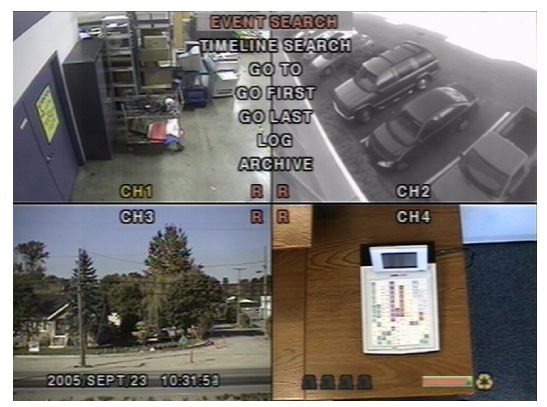

## **Gebeurtenis zoeken**

Via het venster **GEBEURTENIS ZOEKEN** (zie *Afbeelding 4-3*) zoekt u opgeslagen videobeelden. U kunt drie zoekfilters toepassen: **DATUM**, **KANAAL** en **TYPE**. Druk op **SEL** om een waarde te selecteren. Druk op de pijltoets **OMLAAG** om de volgende categorie te selecteren; druk op de pijltoets **OMHOOG** om naar een voorgaande categorie terug te keren. Met de toets **ESC** gaat u terug naar het vorige scherm.

Een gebeurtenis zoeken:

- 1. Selecteer eerst de gewenste datum. Navigeer met de pijltoetsen LINKS, RECHTS, OMHOOG en OMLAAG door de datums.
- 2. Als u de gewenste datum hebt geselecteerd, drukt u op SEL om naar KANAAL te gaan.
- 3. Selecteer met de pijltoetsen LINKS en RECHTS het gewenste kanaal (ALLE of een van de vier beschikbare kanalen).
- 4. Als u het gewenste kanaal hebt geselecteerd, drukt u op SEL om naar TYPE te gaan.
- 5. Met de pijltoetsen LINKS en RECHTS kunt u het gewenste opnametype selecteren: ALLE, BEWEGING, SENSOR, HANDMATIG of CONTINU.
- 6. Als u het gewenste type opname hebt geselecteerd, drukt u op **SEL**. Er wordt dan een lijst weergegeven met opnamen die voldoen aan uw zoekcriteria.

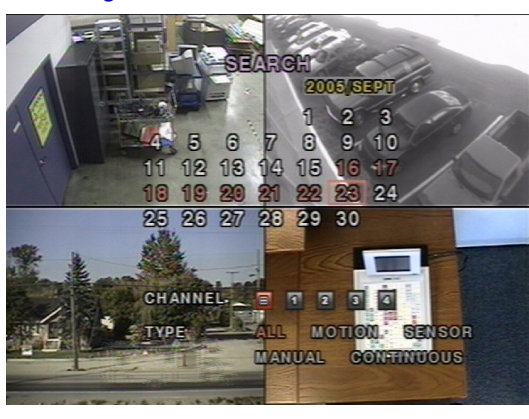

#### Afbeelding 4-3 Scherm Gebeurtenis zoeken

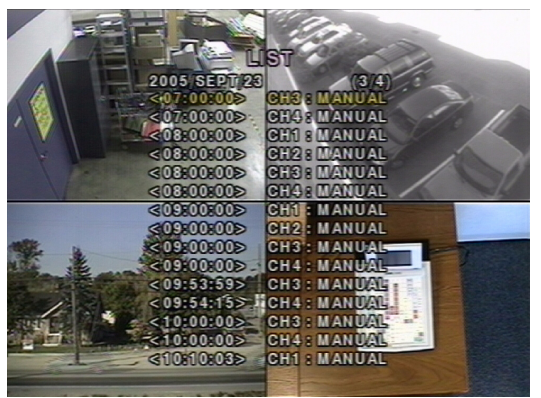

Afbeelding 4-4 Scherm Gebeurtenis zoeken

- 7. Druk op de pijltoetsen OMHOOG en OMLAAG om door de lijst te bladeren.
- Als het gewenste item is geselecteerd, drukt u op de pijltoetsen LINKS en RECHTS om een lijst weer te geven met gebeurtenissen die optraden vóór of na de huidige selectie.
- 9. Als u de gewenste gebeurtenis hebt geselecteerd, drukt u op **SEL** om de geselecteerde video af te spelen.
- 10. Druk op **ARCH** om de archiveringsfunctie in de afspeelmodus te starten (zie *Video archiveren* op pagina <u>32</u> voor meer informatie).

## Tijdlijn zoeken

Via het venster **TIJDLIJN ZOEKEN** (zie *Afbeelding 4-5*) kunt u de opgeslagen videobeelden zoeken aan de hand van de tijdlijn.

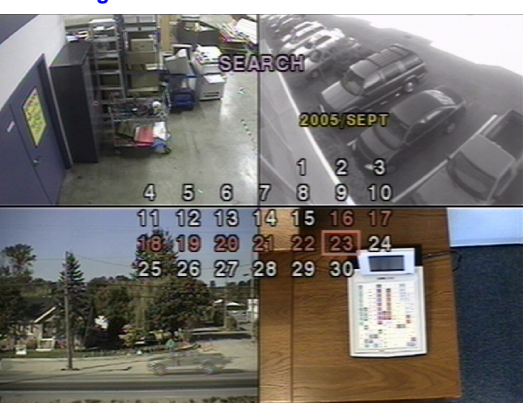

#### Afbeelding 4-5 Scherm om de datum te selecteren

- 1. Om te beginnen met zoeken, selecteert u de gewenste datum met behulp van de pijltoetsen LINKS, RECHTS, OMHOOG en OMLAAG.
- Als u de gewenste datum hebt geselecteerd, drukt u op SEL om naar het venster te gaan waar u de gewenste tijdlijn kunt zoeken (zie Afbeelding 4-6).
- Selecteer met behulp van de pijltoetsen LINKS of RECHTS een tijdsperiode in het schema van 24 uur. Als u de gewenste tijdsperiode hebt geselecteerd, drukt u op OMLAAG of SEL om naar de 60 minuten-tijdlijn te gaan.

#### Afbeelding 4-6 Scherm Tijdlijn zoeken

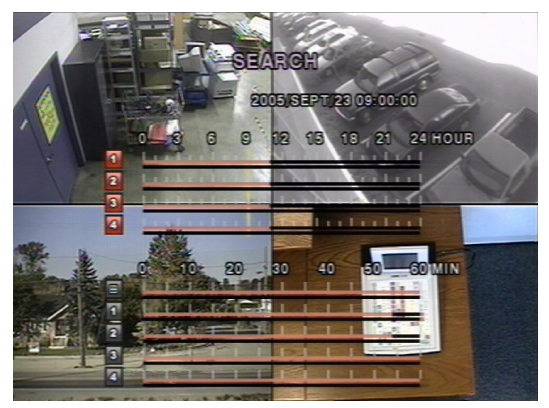

- Druk op de pijltoetsen OMHOOG en OMLAAG om Alle of het gewenste kanaal te selecteren. Het gemarkeerde pictogram aan de linkerbenedenkant van het scherm verandert als u op OMHOOG of OMLAAG drukt.
- Als u het kanaal hebt geselecteerd, drukt u op de pijltoetsen LINKS en RECHTS om de gele tijdlijnselectiebalk te verplaatsen naar het punt op de 60 minuten-tijdlijn waar u wilt beginnen met het afspelen van de videoclip. Tijdsperiodes met opgenomen video worden aangegeven door een rode onderstreping.
- 6. Druk op SEL om de opgenomen video af te spelen.
- 7. Druk op **ARCH** om de archiveringsfunctie in de afspeelmodus te starten (zie *Video archiveren* op pagina 32 voor meer informatie).

## GA NAAR (een bepaalde datum of tijd)

U kunt zoeken naar videogegevens voor een bepaalde datum en tijd door deze te selecteren in het zoekvenster **GA NAAR** (zie *Afbeelding 4-7*). U kunt de datums en tijden in dit menu doorlopen met de pijltoetsen **LINKS** of **RECHTS**. Gebruik de pijltoetsen **OMHOOG** en **OMLAAG** om de waarden voor de datum en de tijd te wijzigen. Als u de juiste waarden voor de datum en de tijd hebt ingevoerd, drukt u op **SEL** om de opgenomen video af te spelen.

## Afbeelding 4-7 Zoekscherm GA NAAR

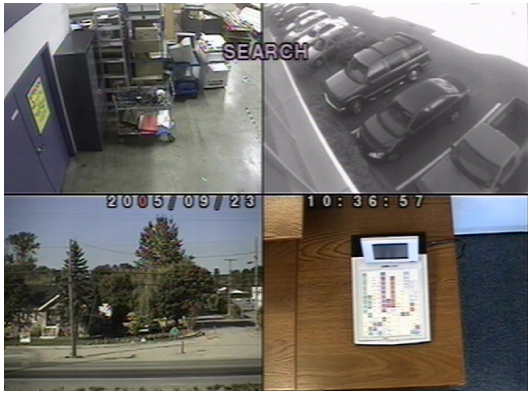

## Zoekscherm GA NAAR EERSTE

Als u **GA NAAR EERSTE** in het venster **ZOEKEN** selecteert, gaat u naar de oudste opgenomen gegevens op de vaste schijf van de DVR.

## Zoekscherm GA NAAR LAATSTE

Als u **GA NAAR LAATSTE** in het venster **ZOEKEN** selecteert, gaat u naar de nieuwste opgenomen gegevens op de vaste schijf van de DVR.

## **Zoekscherm LOG**

U kunt het zoekscherm **LOG** (zie *Afbeelding 4-8*) weergeven door **LOG** in het venster **ZOEKEN** te selecteren. Selecteer een datum en druk op **SEL** om de **LOGLIJST** voor die datum te openen (zie *Afbeelding 4-9*).

Afbeelding 4-8 Zoekscherm LOGLIJST

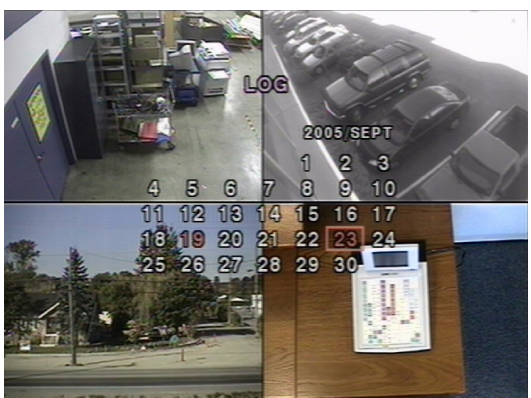

Afbeelding 4-9 Zoekscherm LOGLIJST

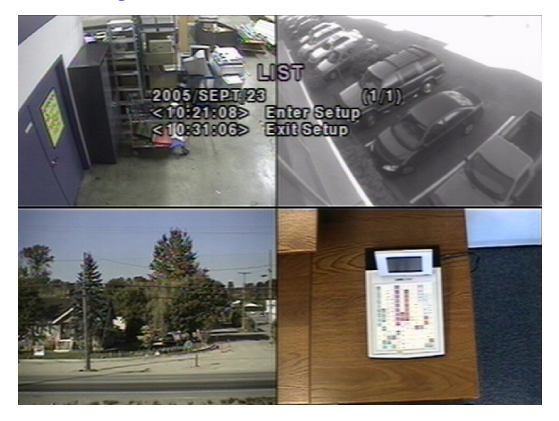

## In archief zoeken

Via het venster **ARCHIEF** (zie *Afbeelding 4-10*) zoekt u eerder opgeslagen video's of stilstaande beelden.

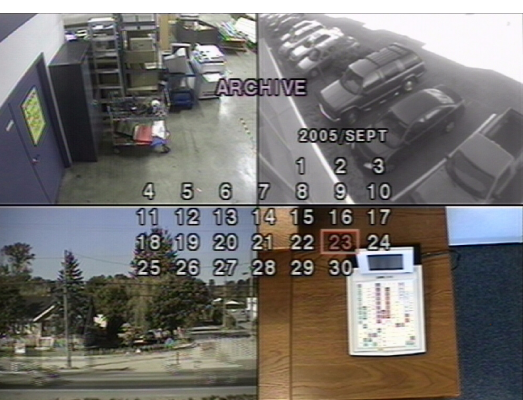

### Afbeelding 4-10 Scherm In archief zoeken

- 1. Om te beginnen met zoeken, selecteert u de datum met behulp van de pijltoetsen LINKS, RECHTS, OMHOOG en OMLAAG.
- Als u de gewenste datum hebt geselecteerd, drukt u op SEL om de lijst met opgeslagen gegevens te openen (zie Afbeelding 4-11).

# 2005 SEPT/23 (11) 2105 SEPT/23 UVE JPE G 21040500 CHI AUI ISEC CHI AUI ISEC 2105 SEPT/23 CHI AUI ISEC 2105 SEPT/23 CHI AUI ISEC 2105 CHI AUI ISEC CHI AUI ISEC 2105 SEPT/23 CHI AUI ISEC 2105 CHI AUI ISEC CHI AUI ISEC

Afbeelding 4-11 Scherm met archieflijst

- 3. Druk op de pijltoetsen OMHOOG en OMLAAG om door de lijst te bladeren.
- Als u op een bepaald item staat, drukt u op de pijltoetsen LINKS en RECHTS om een lijst weer te geven met opgeslagen gebeurtenissen die optraden vóór of na de huidige selectie.
- 5. Als u de opgeslagen gebeurtenis hebt geselecteerd, drukt u op **SEL** om het stilstaande beeld of het eerste frame van de geselecteerde video te bekijken.
- 6. Druk op **ARCH** om de archiveringsfunctie in de afspeelmodus te starten (zie *Video archiveren* op pagina <u>32</u> voor meer informatie).

## Afspeelmodus

Tijdens het afspelen van een opgenomen gebeurtenis, verandert de **zoekmodus** in de **afspeelmodus**. In de **afspeelmodus** kunt u terugkeren naar het scherm **ZOEKEN** door op **ESC** te drukken. Het afspelen start in de quad-modus, waarbij kanaal 1 standaard is gemarkeerd. Als geluid is ingeschakeld, wordt alleen het geluid van het gemarkeerde kanaal afgespeeld.

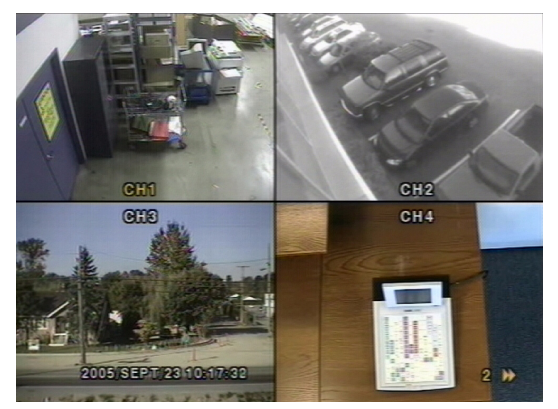

#### Afbeelding 4-12 Scherm Afspeelmodus

#### Tabel 4-3 Toetsfuncties in de afspeelmodus

| Toets           | Beschrijving                                                                                                    |
|-----------------|----------------------------------------------------------------------------------------------------|
| ESC             | Terugkeren naar het vorige menuscherm of de vorige zoeklijst, of het menu afsluiten.                                                                                                    |
| <<br>■< REW     | Druk hierop om de beelden met een snelheid van 1x, 2x, 4x, 8x of<br>16x terug te spoelen. De terugspoelsnelheid wordt rechts onderaan<br>het scherm aangegeven als ◀ (normaal), 2◀◀ (2 keer normaal), 4◀◀<br>(4 keer normaal), 8◀◀ (8 keer normaal) of 16◀◀ (16 keer normaal). |
| ●● ◀ F/REV      | Terug springen of stappen. De afspeelpositie wordt één minuut teruggeplaatst.                                                                                                    |
| ►/II PLAY/PAUSE | Druk hierop om de opgenomen video af te spelen of het afspelen te pauzeren.                                                                                                    |
| F/ADJ ►••       | Vooruit springen of stappen. De afspeelpositie wordt één minuut vooruit gezet.                                                                                                    |
| FF ►►           | Druk hierop om de beelden met een snelheid van 1x, 2x, 4x, 8x of<br>16x vooruit te spoelen. De afspeelsnelheid wordt rechts onderaan<br>het scherm aangegeven als ▶ (normaal), 2▶▶ (2 keer normaal), 4▶▶<br>(4 keer normaal), 8▶▶ (8 keer normaal) of 16▶▶ (16 keer normaal).  |
|                 | Kanaal 1 weergeven op volledig scherm.                                                                                                    |
|                 | Kanaal 2 weergeven op volledig scherm.                                                                                                    |

#### Tabel 4-3 Toetsfuncties in de afspeelmodus (vervolg)

| Toets | Beschrijving                                                                                                    |
|-------|----------------------------------------------------------------------------------------------------|
| V     | Kanaal 3 weergeven op volledig scherm.                                                                                |
|       | Kanaal 4 weergeven op volledig scherm.                                                                                |
| SEL   | Live weergave schakelen tussen quad-modus en volledige-schermmodus, waarbij het gemarkeerde kanaal wordt weergegeven. |
| ARCH  | Druk hierop om de archiveringsfunctie te starten.                                                                     |

## **Netwerkmodus**

De DVR is voorzien van een live externe bewakingsfunctie. Voor externe bewaking moet u een RAS-programma (Remote Access Software) op uw pc installeren (zie Hoofdstuk 5, RAS-installatie). Voor de externe verbinding hebt u een LAN-verbinding nodig, waarvoor de RJ45-connector op het achterpaneel van de DVR wordt gebruikt. Raadpleeg Hoofdstuk 6 en Hoofdstuk 7 voor meer informatie over het gebruik van het RAS-programma. Voor lokale bewakingsfuncties is de framesnelheid beperkt tot 1 frame per seconde als er op de DVR geen gegevens worden opgenomen. Als er gegevens worden opgenomen, volgt de videoframesnelheid voor live bewaking de frame-opnamesnelheid.

#### Afbeelding 4-13 Hoofdscherm van de grafische gebruikersinterface (GUI) van het RAS-programma

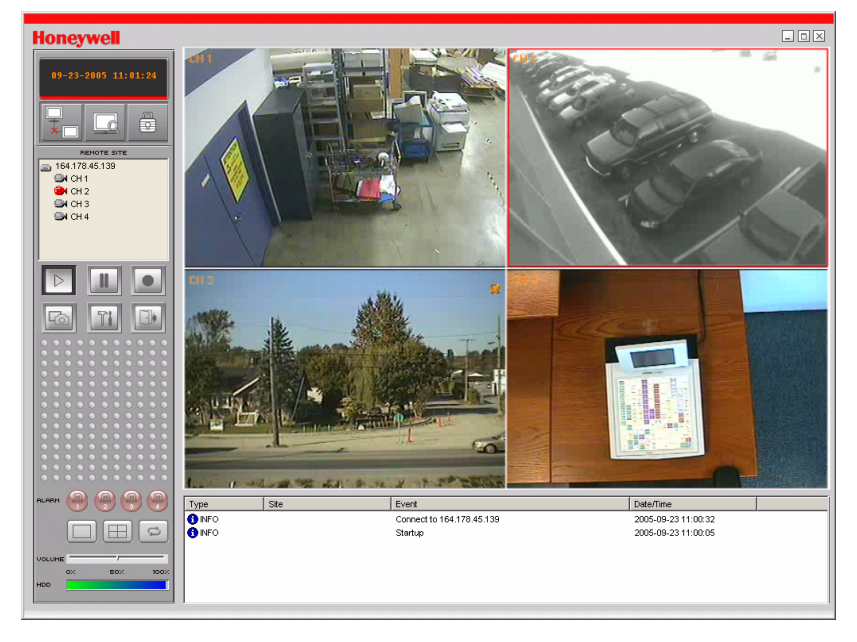

09/05

## Video archiveren

Als u een stilstaand beeld of een videoclip naar een USB-stick wilt archiveren, moet u dit beeld of de clip eerst archiveren op de vaste schijf.

## Beelden of video archiveren op de vaste schijf

U kunt in de live modus of bij het afspelen van opgenomen video stilstaande afbeeldingen vastleggen en archiveren op de vaste schijf. Druk in de live modus op **ARCH** om het stilstaande beeld vast te leggen en op te slaan. Als u op **ARCH** drukt, wordt *Afbeelding 4-14* weergegeven.

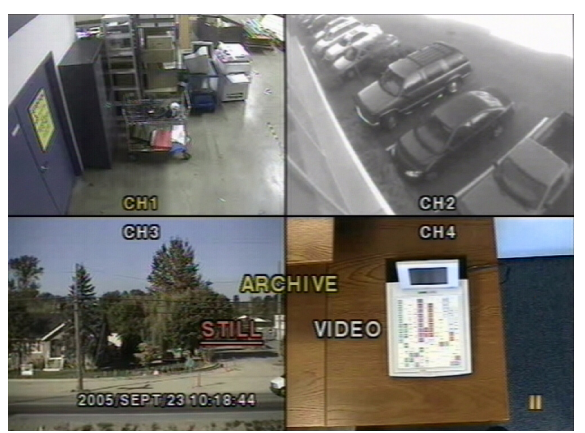

#### Afbeelding 4-14 Scherm ARCHIEF

Het stilstaande beeld wordt gearchiveerd op de vaste schijf; u kunt het later overbrengen naar een USB-stick.

Druk in de afspeelmodus op **ARCH** om de archiveringsfunctie te starten. Kies **STILSTAAND BEELD** of **VIDEO** (zie *Afbeelding 4-14*). Als u **STILSTAAND BEELD** selecteert, wordt het beeld vastgelegd op de HDD-schijf. Als u **VIDEO** selecteert, registreert de DVR de archiveringsbewerking zonder de gegevens naar de vaste schijf te schrijven. Als u een USB-stick insteekt en de optie om op USB te archiveren kiest, converteert de DVR de opgenomen video naar een AVI-bestand dat op de USB-stick wordt opgeslagen. Let op dat u de gegevens overbrengt naar de USB-stick voordat de video-inhoud van de vaste schijf wordt gewist, omdat de clip anders verloren gaat, zelfs als u deze op de vaste schijf hebt gearchiveerd.

## Stilstaande beelden of video overbrengen naar USB

Als u opgeslagen beelden of video wilt overbrengen naar een USB-stick, sluit u de USB-stick aan op de USB-poort op het voorpaneel van de DVR (zie *Afbeelding 3-1*). Druk op **SEARCH** en selecteer **ARCHIEF**. Het scherm **ARCHIEF** wordt dan weergegeven (zie *Afbeelding 4-15*). U kunt hier een datum selecteren om te zoeken naar opgeslagen beelden of video's.

#### Afbeelding 4-15 Menu ARCHIEF

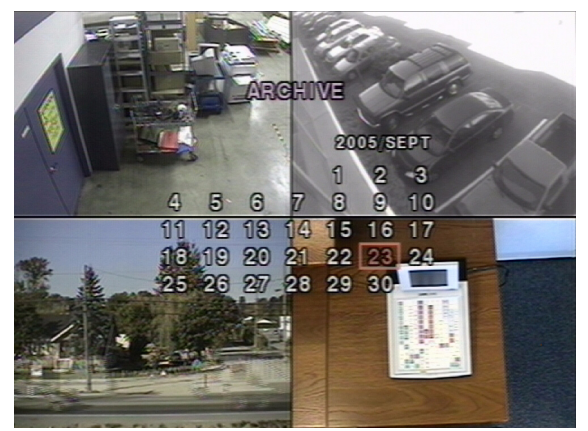

Druk op **SEL** om een lijst met gearchiveerde beelden of video's weer te geven (zie *Afbeelding 4-16*).

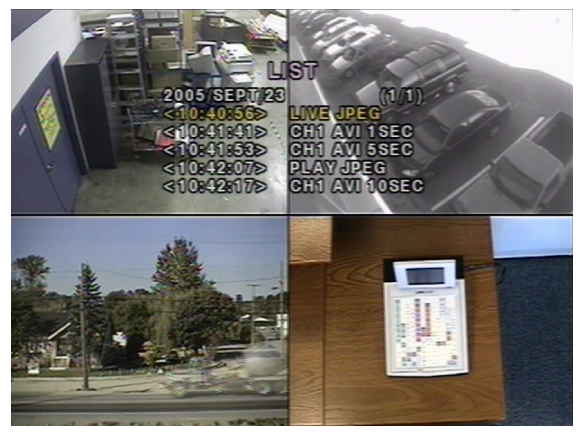

#### Afbeelding 4-16 Lijst van gearchiveerde bestanden

Selecteer een van de gearchiveerde bestanden met behulp van de pijltoetsen **OMHOOG** en **OMLAAG**, en druk op **ARCH** om het bestand over te brengen naar de USB-stick. Als er voldoende ruimte is, wordt het archiveren gestart. Bij video's converteert de DVR de videoen audio naar een AVI-bestand dat op de USB-stick wordt opgeslagen. De video kan

worden afgespeeld met behulp van een programma als Windows Media Player<sup>TM</sup>. Als de gearchiveerde clips niet op uw lokale pc worden afgespeeld, kunt u in *Bijlage B, Gearchiveerde AVI-clips afspelen* procedures vinden voor het installeren van bijgewerkte videocodecs.

**Opmerking** Als u video vanuit de quad-weergave archiveert naar de USB-stick, wordt alleen de video van de gemarkeerde camera gearchiveerd.

# **RAS-installatie**

## Minimumvereisten voor de pc

Het is aan te raden de specificaties van de pc te controleren alvorens het RAS-programma te installeren. Als de pc niet voldoet aan deze minimumvereisten, zal de RAS-software mogelijk niet goed werken.

|                   | · · ·                         |                                                       |
|-------------------|-------------------------------|-------------------------------------------------------|
| Pc-specificatie   | Minimumvereiste               | Aanbevolen                                            |
| CPU               | Intel Pentium III 500 Mhz     | Intel Pentium IV 2 Ghz                                |
| Geheugen          | 128 MB                        | 256 MB                                                |
| VGA               | 16 MB                         | 64 MB                                                 |
| Resolutie         | 1024 x 768                    | 1024 x 768                                            |
| Schijfruimte      | 10 MB                         | 10 MB                                                 |
| Besturingssysteem | Windows 2000 Professional SP4 | Windows 2000 Professional<br>SP4, XP Professional SP2 |
| Netwerk           | 10/100Base T                  | 10/100Base T                                          |
| Direct X          | Direct X 8.1                  | Direct X 8.1 of hoger                                 |

#### Tabel 5-1 Aanbevolen en minimale pc-vereisten

## RAS-programma installeren

- 1. Plaats de cd met de RAS-software, die bij de HRDE4X4 DVR wordt geleverd, in het cd-romstation van de pc.
- Dubbelklik op het RAS-installatiebestand of pictogram ( de installatie.

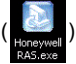

) om te beginnen met

- 3. Het RAS-opstartscherm wordt weergegeven terwijl de installatiewizard wordt geladen.
- Klik op Next (Volgende) als u de standaardinstallatielocatie wilt accepteren (zie Afbeelding 5-1), of klik op Browse (Bladeren) als u een andere locatie wilt selecteren.

#### Afbeelding 5-1 Installatielocatie kiezen

| InstallShield Wizard                                                         | ×                                              |
|------------------------------------------------------------------------------|------------------------------------------------|
| Choose Destination Location<br>Select folder where Setup will install files. |                                                |
| Setup will install HRDE in the following folder                              | er.                                            |
| To install to this folder, click Next. To install another folder.            | to a different folder, click Browse and select |
| Destination Folder<br>C:\Program Files\Honeywell\HRDE                        | Browse                                         |
| InstallShield                                                                | < Back Next > Cancel                           |

 Klik op Next (Volgende) als u de standaardprogrammamap wilt gebruiken (zie Afbeelding 5-2), of selecteer een van de Existing Folders (Bestaande mappen).

#### Afbeelding 5-2 Programmamap kiezen

| InstallShield Wizard                                                                               |                                                               | ×               |
|----------------------------------------------------------------------------------------------------|---------------------------------------------------------------|-----------------|
| Select Program Folder<br>Please select a program folder.                                           |                                                               |                 |
| Setup will add program icons to the Program F<br>name, or select one from the existing folders lis | older listed below. You may typ<br>t. Click Next to continue. | be a new folder |
| Program Folders:<br>[HRDE                                                                          |                                                               |                 |
| Existing Folders:<br>3Com NIC Utilities                                                            |                                                               |                 |
| Accessories<br>Administrative Tools<br>Adobe<br>Ahead Nero                                         |                                                               |                 |
| Avery Products<br>BusView<br>CoreIDRAW 10<br>CoreIDRAW 8                                           |                                                               | -               |
| InstallShield                                                                                      |                                                               |                 |
|                                                                                                    | < Back Next >                                                 | Cancel          |

- 6. Wacht een paar minuten terwijl de installatie wordt uitgevoerd.
- 7. Dubbelklik op het **RAS**-pictogram (zie *Afbeelding 5-3*) dat nu op het bureaublad staat om het programma te starten.

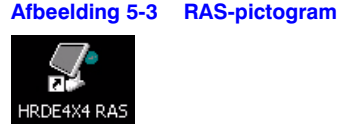

# Gebruik van RAS

Als de installatie is voltooid, dubbelklikt u op het RAS-pictogram (zie *Afbeelding 5-3*) op het bureaublad om het programma te starten.

## Live beelden bekijken

## Interface om live beelden te bekijken

Afbeelding 6-1 RAS-interface om live beelden te bekijken (aangesloten)

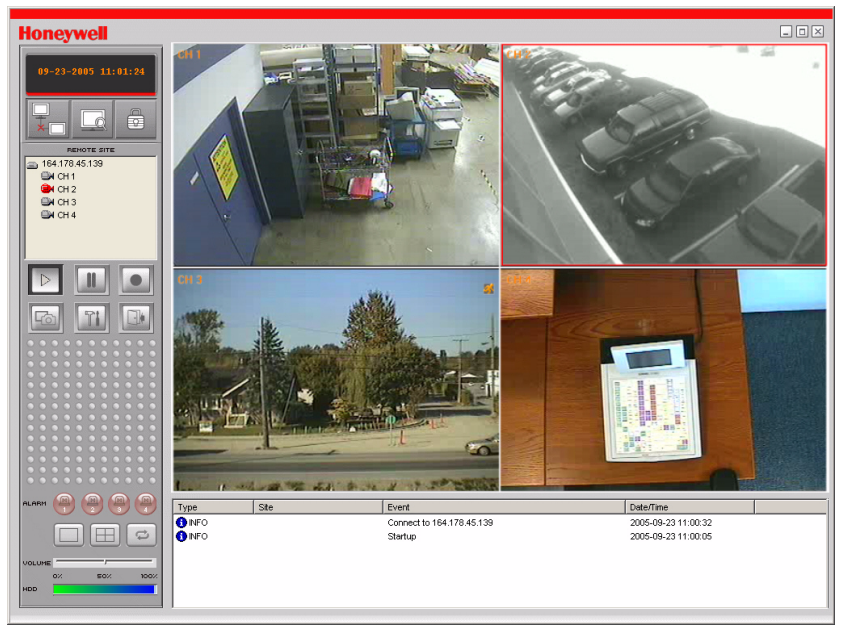

| Tabel 6-1           | Bedieningselementen van de interface om live beelden te bekijken                                                                                                    |  |  |  |
|---------------------|----------------------------------------------------------------------------------------------------|--|--|--|
| Bedieningselement   | Beschrijving                                                                                                    |  |  |  |
| 08-22-2005 14:03:41 | Hier worden de huidige datum en tijd weergegeven<br>bij het bekijken van live video.                                                                                                    |  |  |  |
|                     | Klik hierop om verbinding met de DVR te maken.                                                                                                    |  |  |  |
| T.                  | Connect                                                                                                    |  |  |  |
|                     | Connect to remote system.                                                                                                    |  |  |  |
|                     | IP Address: 164.178.45.17                                                                                                    |  |  |  |
|                     | Port No: 5445                                                                                                    |  |  |  |
|                     | Protocol: TCP                                                                                                    |  |  |  |
|                     | Password:                                                                                                    |  |  |  |
|                     | OK Cancel                                                                                                    |  |  |  |
|                     | Als u hierop klikt, wordt het pop-upvenster <b>Connect</b><br>(Verbinding maken) weergegeven. Typ waarden<br>in de velden <b>IP Address</b> (IP-adres) en <b>Port No.</b><br>(Poortnummer). Selecteer vervolgens het type<br><b>Protocol</b> en geef het netwerkwachtwoord op. Klik<br>op <b>OK</b> om de verbinding tot stand te brengen. |  |  |  |
|                     | <b>Let op Poortnummer</b> : dit moet hetzelfde zijn als het<br>portnummer van de DVR. Het standaardpoortnummer<br>van de DVR en het RAS is <b>5445</b> ).                                                                                                    |  |  |  |
|                     | <b>Let op Wachtwoord</b> : dit moet hetzelfde zijn<br>als het netwerkwachtwoord van de DVR.<br>Het standaardwachtwoord is <b>1111</b> ; u stelt dit in<br>via het menu <b>Systeem</b> van de DVR.                                                                                                    |  |  |  |
|                     | U moet externe toegang inschakelen via de optie<br><b>Netwerk</b> van het menu <b>Instellen</b> van de DVR.                                                                                                    |  |  |  |
|                     | Klik hierop om de <b>verbinding</b> met de DVR te verbreken.                                                                                                    |  |  |  |
| ×                   | Opmerking Deze knop wordt alleen weergegeven als<br>u extern met een DVR bent verbonden.                                                                                                    |  |  |  |
|                     | Klik hierop om de gebruikersinterface <b>Zoeken</b> te openen. Zie <i>Zoeken en afspelen</i> , pagina 40 voor meer informatie over het zoeken naar opgenomen video's.                                                                                                    |  |  |  |
|                     | <b>Opmerking</b> Als u hierop klikt, verandert deze in de knop <b>Live video</b> .                                                                                                    |  |  |  |
|                     | Klik hierop om de gebruikersinterface <b>Live video</b> te openen.                                                                                                    |  |  |  |
|                     | <b>Opmerking</b> Als u hierop klikt, verandert deze in de knop <b>Zoeken</b> .                                                                                                    |  |  |  |
|                     | Klik hierop om de DVR te vergrendelen.                                                                                                    |  |  |  |
|                     | <b>Opmerking</b> Als u hierop klikt, verandert deze in de knop <b>Ontgrendelen</b> .                                                                                                    |  |  |  |
|                     |                                                                                                    |  |  |  |

| Tabel 6-1                                                                                                    | edieningselementen van de interface om live beele                                                                                                    | den te bekijken                                                                                                    |
|----------------------------------------------------------------------------------------------------|----------------------------------------------------------------------------------------------------|----------------------------------------------------------------------------------------------------|
| Bedieningselement                                                                                                    | Beschrijving                                                                                                    |                                                                                                    |
|                                                                                                    | Klik hierop om de DVR te <b>ontgrendelen</b>                                                                                                    |                                                                                                    |
|                                                                                                    | Opmerking Als u hierop klikt, verander<br>knop Vergrendelen.                                                                                                    | t deze in de                                                                                                    |
| Lock Enter password : OK Cancel                                                                                                    | Als u op Vergrendelen of Ontgrendeler<br>het venster weergegeven waarin u het w<br>moet opgeven. Als u de DVR vergrende<br>een wachtwoord instellen en invoeren. J<br>ontgrendelt, moet u het wachtwoord op<br>hebt ingesteld bij het vergrendelen.                                                                                                    | n klikt, wordt<br>rachtwoord<br>It, moet u<br>Als u de DVR<br>ogeven dat u                                                               |
| REMOTE SITE<br>■ 164.178.45.17<br>■ CH 1<br>■ CH 2<br>■ CH 2<br>■ CH 3<br>■ CH 4                                                                                                    | Dit informatiescherm <b>Remote Site</b> toont<br>DVR-site waarmee RAS nu is verbonden<br>De corresponderende kanaalgegevens<br>ook getoond.                                                                                                    | de<br>worden                                                                                                    |
|                                                                                                    | Klik hierop om live videoclips af te spele                                                                                                    | en.                                                                                                    |
|                                                                                                    | Klik hierop om het afspelen van live vide <b>pauzeren</b> .                                                                                                    | oclips te                                                                                                    |
|                                                                                                    | Hiermee kunt u het opnemen van live vio<br>lokale schijf die u hebt ingesteld in het n<br>inschakelen of uitschakelen.                                                                                                    | deo naar de<br>nenu <b>Setup</b> ,                                                                                                    |
| 6                                                                                                    | Klik hierop om een stilstaand beeld <b>vast</b> op te slaan.                                                                                                    | te leggen of                                                                                                    |
| Image capture         Save still image to file:         Save Path:         C: \Program Files\DVFl\         File Name:         [CH2]2005-0825-09441         File Format:         [BITMAP('.BMP) | Als u op Vastleggen klikt, wordt dit venst<br>voor het vastleggen van beelden weerge<br>het stilstaande beeld vastleggen als jpeg<br>als bmp-bestand. Het beeld wordt opges<br>map die u hebt geselecteerd in het scher<br>Setup (Algemeen instellingen, zie Scherr<br>(Algemeen) van Setup op pagina 45), bet<br>een andere map opgeeft. U kunt ook de s<br>bestandsnaam voor het stilstaande beel | er met opties<br>geven. U kunt<br>-bestand of<br>Iagen in de<br>m <b>General</b><br>n General<br>nalve als u<br>standaard<br>d wijzigen. |
| Ti                                                                                                    | Klik hierop om de configuratie van het RAS-programma <b>in te stellen</b> .                                                                                                    |                                                                                                    |
|                                                                                                    | Klik hierop om het RAS-programma <b>af t</b> e                                                                                                    | e sluiten.                                                                                                    |
|                                                                                                    | Deze alarmindicatoren branden als een a op het corresponderende kanaal.                                                                                                    | alarm actief is                                                                                                    |
|                                                                                                    | Klik hierop om het gemarkeerde kanaal v<br>in de <b>volledige schermweergave</b> .                                                                                                    | veer te geven                                                                                                    |
|                                                                                                    | Klik hierop om alle kanalen in de <b>quad-r</b><br>te geven.                                                                                                    | nodus weer                                                                                                    |
| t l                                                                                                    | Klik hierop om de <b>sequentiële</b> weergave v<br>in de volledige-schermmodus te starten of                                                                                                    | van elk kanaal<br>te stoppen.                                                                                                    |

#### Tabel 6-1 Bedieningselementen van de interface om live beelden te bekijken

| Bedieningselement                                                                                                    |                                                                                                    | Beschrijving                                                                                                    |
|----------------------------------------------------------------------------------------------------|----------------------------------------------------------------------------------------------------|----------------------------------------------------------------------------------------------------|
| VOLUME                                                                                                    | 100%                                                                                                    | Met deze schuifbalk kunt u het <b>volume</b> van het geluid<br>bijstellen.                                       |
|                                                                                                    |                                                                                                    | Deze groene balk geeft de resterende opslagcapaciteit van de vaste schijf aan.                                   |
| Type         Ster         Event           0 MPO         Precod aft         Precod aft           0 MPO         Precod aft         Precod aft           0 MPO         Precod aft         Precod aft           0 MPO         Precod aft         Precod aft           0 MPO         Constant MPD after 10 Aft 10 After 10 After 10 | Data/Time         -           2015-00-50 Tell AL:05         -           2015-00-50 Tell AL:05         -           2015-00-50 Tell AL:05         -           2015-00-50 Tell AL:05         -           2015-00-50 Tell AL:05         -           2015-00-50 Tell AL:05         -           2015-00-50 Tell AL:05         -           2015-00-50 Tell AL:05         - | Dit is een logboek met de clientactiviteit.                                                                      |
| _ <b>-</b> ×                                                                                                    |                                                                                                    | Klik op deze knoppen om het RAS-venster te <b>minimaliseren</b> , te <b>maximaliseren</b> of te <b>sluiten</b> . |

## Zoeken en afspelen

U kunt het venster Zoeken openen door te klikken op **Zoeken** ( ) links bovenaan in de hoofdgebruikersinterface.

## Interface Zoeken en afspelen

## Afbeelding 6-2 Interface Zoeken en afspelen

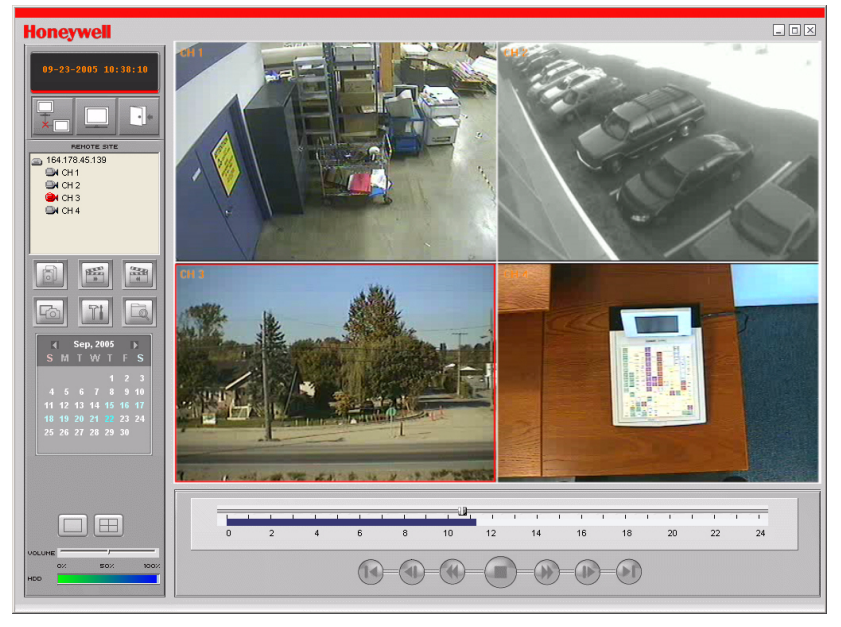

| Bedieningselement                                                                                                    | Beschrijving                                                                                                    |
|----------------------------------------------------------------------------------------------------|----------------------------------------------------------------------------------------------------|
| 08-23-2005 00:00:00                                                                                                    | Hierop wordt de opnametijd van de<br>geselecteerde gegevens weergegeven. U kunt<br>deze instellen met de schuifbalk onder aan de<br>hoofdgebruikersinterface.                                                                                                    |
|                                                                                                    | Klik hierop om de gebruikersinterface Live video te openen.                                                                                                    |
|                                                                                                    | <b>Opmerking</b> Als u hierop klikt, verandert deze in de knop <b>Zoeken</b> .                                                                                                    |
|                                                                                                    | Klik hierop om het RAS-programma <b>af te sluiten</b> .                                                                                                    |
|                                                                                                    | Klik hierop om een <b>reservekopie</b> van de<br>opgenomen video in AVI-indeling op de vaste<br>schijf op te slaan. De videoclip wordt opgeslagen<br>in de map die u hebt geselecteerd op het scherm<br><b>General Setup</b> (Algemene instellingen).                                                                                                    |
| [a]                                                                                                    | Klik hierop om <b>extern afspelen</b> van clips via de<br>DVR of <b>lokaal afspelen</b> van clips op de pc in te<br>schakelen.                                                                                                    |
| 6                                                                                                    | Klik hierop om een stilstaand beeld <b>vast te leggen</b> of op te slaan.                                                                                                    |
| Image capture     X       Save still image to file:        Save Path:     C:\Program Files\DVR\Honeyw       File Name:     [CH2]2005-0825-034411       File Format:     BITMAP(*.BMP)       OK     Cancel                                                                                                    | Als u op <b>Vastleggen</b> klikt, wordt dit venster met<br>opties voor het vastleggen van beelden<br>weergegeven. U kunt het stilstaande beeld<br>vastleggen als <b>jpeg</b> -bestand of als <b>bmp</b> -bestand.<br>Het beeld wordt opgeslagen in de map die u hebt<br>geselecteerd in het scherm <b>General Setup</b><br>(Algemeen instellingen, zie <i>Scherm General</i><br>( <i>Algemeen</i> ) van <i>Setup</i> op pagina 45), behalve als u<br>een andere map opgeeft. U kunt ook de standaard<br><b>bestandsnaam</b> voor het stilstaande beeld wijzigen. |
| H H                                                                                                    | Klik op deze knop <b>Begintijd</b> ) om de begintijd in te<br>stellen voor het maken van een reservekopie in<br>AVI-indeling van opgenomen video op de lokale pc.                                                                                                    |
|                                                                                                    | Klik op deze knop <b>Eindtijd</b> ) om de eindtijd in te<br>stellen voor het maken van een reservekopie in<br>AVI-indeling van opgenomen video op de lokale pc.                                                                                                    |
| Aug, 2005         S           S         M         T         W         T         F         S           1         2         3         4         5         6           7         8         9         10         11         12         13           14         15         16         17         18         19         20           21         22         23         24         25         26         27           28         29         30         31 | In de <b>kalender</b> worden datums waarop video is<br>opgenomen, weergegeven met vette blauwe<br>cijfers, en de geselecteerde datum in zwart.                                                                                                    |

#### Tabel 6-2 Bedieningselementen van de interface Zoeken en afspelen

| Bedieningselement | Beschrijving                                                                                                    |
|-------------------|----------------------------------------------------------------------------------------------------|
|                   | Op de tijdlijnbalk worden opgenomen gegevens<br>donkerblauw aangegeven. U kunt de tijdlijnschaal<br>aanpassen en u kunt de tijdlijn verplaatsen naar de<br>tijd waarop u wilt beginnen met afspelen. Klik op<br><b>Afspelen</b> om de opgenomen video af te spelen. |
|                   | Klik op <b>Afspelen</b> om de opgenomen videoclip af te spelen.                                                                                                    |
|                   | Klik hierop om het afspelen van de weergegeven videoclip te <b>stoppen</b> of te pauzeren.                                                                                                    |
|                   | Klik hierop om <b>snel vooruit</b> te spoelen door de<br>afgespeelde videoclip.                                                                                                    |
|                   | Klik hierop om <b>snel terug</b> te spoelen door de afgespeelde videoclip.                                                                                                    |
|                   | Klik hierop om de afgespeelde videoclip <b>met één</b><br>frame tegelijk terug te spoelen.                                                                                                    |
|                   | Klik hierop om de afgespeelde videoclip <b>met één</b><br>frame tegelijk vooruit te spoelen.                                                                                                    |
|                   | Klik hierop om één minuut terug te gaan in de videoclip.                                                                                                    |
|                   | Klik hierop om één minuut vooruit te gaan in<br>de videoclip.                                                                                                    |
|                   | Klik hierop om het gemarkeerde kanaal weer te geven in de <b>volledige schermweergave</b> .                                                                                                    |
|                   | Klik hierop om alle kanalen in de <b>quad-modus</b><br>weer te geven.                                                                                                    |

## Tabel 6-2 Bedieningselementen van de interface Zoeken en afspelen

## Een reservekopie van een videoclip maken

U kunt via de gebruikersinterface Zoeken een reservekopie in AVI-indeling van de opgenomen videoclips maken.

- 1. U moet eerst het beginpunt instellen op de blauwe tijdlijn. Gebruik hiervoor de schuifbalk en klik op **Begintijd** (
- Stel vervolgens met behulp van de schuifbalk het eindpunt op de blauwe tijdlijn in door op Eindtijd ( ) te klikken.

#### Afbeelding 6-3 Hoofdgebruikersinterface met begin- en eindtijd van reservekopie gemarkeerd

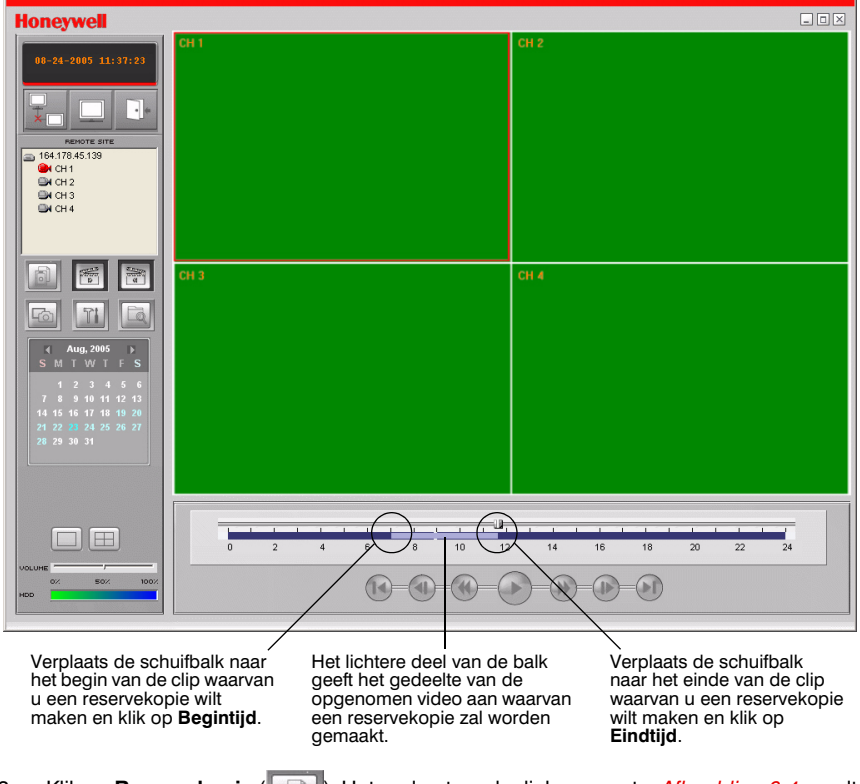

3. Klik op **Reservekopie** (). Het onderstaande dialoogvenster *Afbeelding 6-4* wordt weergegeven.

|            |                  | • •           |               | • • |
|------------|------------------|---------------|---------------|-----|
| AVI Backup |                  |               |               |     |
|            |                  |               |               |     |
| Start time | 7:06:11 AM       | Stop time     | 8:30:08 AM    | •   |
| File path  | C:\Program Files | DVR\Honeywell | Client\Backup |     |
| Channel    | 1                | 3             |               |     |
|            |                  |               |               |     |
|            | ОК               | Cancel        |               |     |

#### Afbeelding 6-4 Venster AVI Backup (AVI-reservekopie)

- 4. In het venster AVI Backup kunt u de **Start time** (Begintijd) en **Stop time** (Eindtijd) voor de videoclip instellen.
- 5. Geef in **Channel** aan van welk kanaal u een reservekopie wilt maken.
- 6. Klik op **OK** om de reservekopie te maken.

De clip wordt automatisch opgeslagen als bestand volgens de specificaties in *Scherm General (Algemeen) van Setup*, pagina 45. Navigeer naar de desbetreffende map en open het gearchiveerde AVI-bestand. De video kan worden afgespeeld met behulp van een programma als Windows Media Player.

Raadpleeg *Bijlage B, Gearchiveerde AVI-clips afspelen* als u de gearchiveerde clips niet kunt afspelen op de pc.

7

# **RAS-configuratie**

Klik op Instellen (

om het menu Setup van het RAS-programma te openen.

## Scherm General (Algemeen) van Setup

Als u op **Instellen** klikt, wordt *Afbeelding 7-1* geopend. Stel de opties als volgt in:

| Afbeelding 7-1 | Scherm General | (Algemeen) van Setup |
|----------------|----------------|----------------------|
|----------------|----------------|----------------------|

| Setup                                                                                                    |                                                                                                    | X        |
|----------------------------------------------------------------------------------------------------|----------------------------------------------------------------------------------------------------|----------|
| Setup Menu<br>General<br>Site<br>Site<br>Secord<br>Image Disk<br>Video<br>Xideo<br>X | Security Option<br>Startup Shutdown Setup<br>Live monitoring Search<br>Save Path<br>Capture : c:\Storage\Capture<br>Backup : c:\Storage\Capture<br>Camera file : c:\Storage\Camera<br>Connect Option<br>Automatic reconnection | Password |
|                                                                                                    | OK                                                                                                    | Cancel   |

- Schakel in de sectie Security Option (Beveiligingsopties) de gewenste opties in. Bij de opties die u selecteert, moet in het vervolg een wachtwoord worden opgegeven als een gebruiker toegang zoekt tot die functie.
- Selecteer onder Save Path het pad op de vaste schijf waarop u Capture (Opnamen), Backup (Reservekopieën) of Camera files (Camerabestanden) wilt vastleggen. Klik op ... als u handmatig een map voor het desbetreffende bestandstype wilt selecteren.
- Klik op Password... (Wachtwoord) om het scherm te openen waarmee u het wachtwoord kunt wijzigen (zie Afbeelding 7-2).

#### Afbeelding 7-2 Scherm Change Password (Wachtwoord wijzigen)

| Change Password   |      |    |        | × |
|-------------------|------|----|--------|---|
| Old Password:     | **** |    |        |   |
| New Password:     | ×××× |    |        |   |
| Confirm Password: | ×××× |    |        |   |
|                   |      | OK | Cancel |   |

- 4. Geef de correcte wachtwoorden op in de tekstvakken **Old** (Oud wachtwoord) **New** (Nieuw wachtwoord) en **Confirm** (Nieuw wachtwoord bevestigen).
- 5. Klik op **OK** om het nieuwe wachtwoord te bevestigen.

## Site-instellingen

Klik op **Site** in het linkerscherm van het venster **Setup**. In het menu **Site** (zie *Afbeelding* 7-3) wordt informatie over de DVR-kanalen weergegeven; u kunt de namen van de kanalen wijzigen. Klik tweemaal op de naam van een kanaal (**Name**) om deze te wijzigen.

#### Afbeelding 7-3 Menu Site

| Setup                                                                                       |                                                                                                    |        | ×      |
|---------------------------------------------------------------------------------------------|----------------------------------------------------------------------------------------------------|--------|--------|
| Setup Menu                                                                                  | Site channels :                                                                                                    |        |        |
| ☑ General       ☑ Ste       ☑ Event       ☑ Record       ☑ Disk       ☑ Video       ở About | No         Name           1         CH 1           2         CH 2           3         CH 3           4         CH 4 | Camera |        |
|                                                                                             |                                                                                                    | OK     | Cancel |

## Instellingen voor gebeurtenissen (Event)

Klik op **Event** (Gebeurtenis) in het linkerscherm van het venster **Setup**. Via het menu **Event** (zie *Afbeelding 7-4*) kunt u aangeven welke gebeurtenissen moeten worden opgenomen in de gebeurtenislijst en het log, hoeveel schijfruimte u hiervoor wilt gebruiken, en in welk pad het gebeurtenislog moet worden opgeslagen.

| Setup                                                                   |                                                                                                    |                                                                  |                                                                                                    |        | × |
|-------------------------------------------------------------------------|----------------------------------------------------------------------------------------------------|------------------------------------------------------------------|----------------------------------------------------------------------------------------------------|--------|---|
| Setup Menu<br>E General<br>Site<br>Fecord<br>I Jisk<br>Video<br>Y About | Log<br>Path : c:\Storage\I<br>Size : 10<br>Event<br>Startup<br>Startup<br>Startup<br>Studown<br>Setup Change<br>Sensor in<br>Alarm out<br>Alarm out<br>Alarm out<br>Motion<br>Network loss<br>Record | og<br>Log<br>U<br>U<br>U<br>U<br>U<br>U<br>U<br>U<br>U<br>U<br>U | Event list<br>マ<br>マ<br>マ<br>マ<br>マ<br>マ<br>マ<br>マ<br>マ<br>マ<br>マ<br>マ<br>マ<br>マ<br>マ<br>マ<br>マ<br>マ<br>マ |        |   |
|                                                                         |                                                                                                    |                                                                  | OK                                                                                                    | Cancel |   |

## Afbeelding 7-4 Menu Event (Gebeurtenis)

## Menu Record (Opnemen)

Klik op **Record** (Opnemen) in het linkerscherm van het venster **Setup**. In het menu **Record** (Opnemen, zie *Afbeelding 7-5*) kunt u opgeven onder welke voorwaarden gegevens moeten worden opgenomen: **Always** (altijd), **Event** (bij een gebeurtenis) of **Auto** (automatisch. U kunt ook het gewenste kanaal selecteren, of **alle** kanalen.

| Setup Menu                                             | Decend Countilian       |                   |
|--------------------------------------------------------|-------------------------|-------------------|
| 🔛 General                                              | Always     C Event      | Auto record       |
| Event     Event     Event     Event     Disk     Video | Event<br>Motion Alarm   | Duration : 60 Sec |
| <b>?</b> About                                         |                         |                   |
|                                                        | No Name                 |                   |
|                                                        | I Channel 1 I Channel 2 |                   |
|                                                        | I S Channel 3           |                   |
|                                                        | 4 Channel 4             |                   |
|                                                        | <u> </u>                |                   |

#### Afbeelding 7-5 Menu Record bij keuze van optie Always (Altijd)

Als u instelt dat moet worden opgenomen bij een **Event** (Gebeurtenis, zie *Afbeelding* 7-6), kunt u aangeven dat moet worden opgenomen bij **Motion** (Beweging), **Alarm** of beide. Ook kunt u een waarde voor de duur opgeven. U kunt ook het gewenste kanaal selecteren, of **alle** kanalen.

| Setup                                                                                  |                                                                                                    | × |
|----------------------------------------------------------------------------------------|----------------------------------------------------------------------------------------------------|---|
| Setup<br>Setup Menu<br>Site<br>Site<br>Event<br>Record<br>↓ Disk<br>♥ Video<br>१ About | Record Condition         C Always       Image: Event         Event         Image: Motion       Image: Alarm         Duration :       60         Sec         Channels         Image: All         Image: All <th></th> |   |
|                                                                                        |                                                                                                    |   |

Afbeelding 7-6 Menu Record bij keuze van Event (Gebeurtenis)

## Menu Disk (Schijf)

Klik op **Disk** in het linkerscherm van het venster **Setup**. In het menu **Disk** (zie *Afbeelding 7-7*) kunt u de lokale schijf selecteren die u wilt gebruiken, evenals de hoeveelheid **Disk Space** (Schijfruimte) die u wilt gebruiken voor het opnemen. U kunt hier ook aangeven wat er moet gebeuren als de opgegeven schijfruimte vol is: Replace oldest files (Oudste bestanden overschrijven) of Stop recording (Ophouden met opnemen).

| Setup                                                                                   |                             |    |              | ×      |
|-----------------------------------------------------------------------------------------|-----------------------------|----|--------------|--------|
| Setup Menu<br>Setup Menu<br>Site<br>Event<br>Record<br>Video<br>Video<br>Video<br>Video | Disk Space :<br>Disk Full : | CA | 100 MB/29 GB |        |
|                                                                                         |                             |    | OK           | Cancel |

## Afbeelding 7-7 Menu Disk (Schijf)

## Menu Video

Klik op **Video** in het linkerscherm van het venster **Setup**. In het menu **Video** (zie *Afbeelding 7-8*) kunt u waarden instellen voor de **Brightness** (Helderheid), **Contrast**, **Hue** (Tint) en **Saturation** (Verzadiging) van de live video of de video die wordt afgespeeld via de hoofdgebruikersinterface.

| Setup                                                                         |                                                 |                 |    | ×      |
|-------------------------------------------------------------------------------|-------------------------------------------------|-----------------|----|--------|
| Setup Menu<br>Site<br>Event<br>Record<br>IIIIIIIIIIIIIIIIIIIIIIIIIIIIIIIIIIII | Brightness:<br>Contrast:<br>Hue:<br>Saturation: | <br>J<br>J<br>J |    |        |
|                                                                               |                                                 |                 | ОК | Cancel |

## Afbeelding 7-8 Menu Video

## Menu About (Info)

Klik op **About** in het linkerscherm van het venster **Setup**. Het menu **About** bevat informatie over het RAS-programma.

# Firmware-upgrade van de DVR

In deze bijlage wordt aangegeven hoe u de firmware van de DVR kunt upgraden. Controleer op de website van Honeywell Video Systems op http://www.honeywellvideo.com of er firmware-upgrades beschikbaar zijn.

## 1. Firmware-upgrade kopiëren naar USB-stick

Als u de firmware-upgrade wilt uitvoeren, moet u deze eerst downloaden en kopiëren naar de USB-stick. Maak op de USB-stick een nieuwe map en kopieer het upgradebestand **app.bin** naar deze map. De map moet de naam **upgrade** hebben.

Nadat u het upgradebestand hebt gekopieerd naar de USB-stick, voert u de aanwijzingen in 2. *Technische modus starten* en 3. *Upgraden via de USB-stick* uit om de upgrade te voltooien.

## 2. Technische modus starten

Het upgraden van de DVR-firmware wordt uitgevoerd via firmware-updates. U kunt deze uitvoeren in de technische modus (zie *Afbeelding A-1*). De technische modus starten:

- 1. Druk op **INSTELLEN** en ga naar het menu **Instellen**.
- 2. Ga naar het menu SYSTEEM en selecteer BEHEERDERSWACHTWOORD.
- 3. Geef als wachtwoord **12341234** op en druk op **SEL**.

**Opmerking** Er zijn maar vier tekens beschikbaar voor het **beheerderswachtwoord**. Als u de laatste vier tekens invoert, worden deze niet weergegeven op het scherm. De technische modus wordt dan echter geactiveerd.

#### Afbeelding A-1 Technische modus

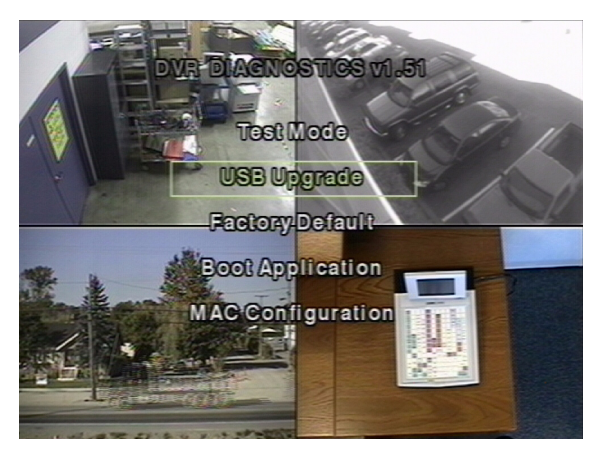

## 3. Upgraden via de USB-stick

- 1. Sluit de USB-stick met daarin het upgradebestand aan op de USB-poort op het voorpaneel (zie *Afbeelding 3-1*).
- 2. Selecteer USB Upgrade en druk op SEL. De UPGRADE wordt automatisch gestart.
- 3. Als de upgrade is uitgevoerd, drukt u op SEL om terug te keren naar het scherm DVR Diagnostics.
- 4. Selecteer **Boot Application** en druk op **SEL** om de DVR opnieuw op te starten met de nieuwe firmware.

## Gearchiveerde AVI-clips afspelen

Als er problemen optreden bij het afspelen van AVI-clips die u hebt gearchiveerd op een USB-stick of die u via het RAS-programma op uw pc hebt opgeslagen, kunt u proberen de volgende codecs op uw pc te installeren.

- 1. Plaats de cd met het RAS-programma van Honeywell, die bij de HRDE4X4 DVR wordt geleverd, in het cd-romstation van de pc waarop u de clips wilt afspelen.
- 2. Open de map Codecs.
- 3. Dubbelklik op het bestand **ffdshow-xxx.exe** om het programma uit te voeren waarmee u de codecs installeert (xxx is hierbij de datum van het bestand).
- 4. Volg de aanwijzingen van de installatiewizard om het programma **FFDShow** met de standaardinstellingen te installeren.
- Opmerking U kunt ook een DivX-codec downloaden van http://www.divx.com/divx en deze gebruiken om videoclips af te spelen.

# С

# **Optionele items**

Uw vertegenwoordiger heeft meer informatie over de prijs en beschikbaarheid van het volgende item:

Afstandsbediening

## Werking van de afstandsbediening

| RECORD PTZ           |
|----------------------|
|                      |
|                      |
| 4 6 6                |
| 789                  |
|                      |
|                      |
|                      |
|                      |
|                      |
| SETUP ESC            |
| FREW PLAYPHUSE FIADY |
| REW ARCH FF          |
|                      |
|                      |
|                      |
|                      |
|                      |
|                      |
|                      |

| RECORD     | Druk hierop om de handmatige opname te starten of te stoppen.                                                          |
|------------|----------------------------------------------------------------------------------------------------|
| PTZ        | Druk hierop om de PTZ-werking te besturen.                                                                             |
| SEARCH     | Druk hierop om naar het menu Zoeken te gaan.                                                                           |
| SEQUENCE   | Druk hierop om de automatische-sequentiefunctie te starten in de volledige-schermmodus.                                |
| SELECT     | Druk hierop om het gewenste menu-item te selecteren of om een instelling in het menu op te slaan.                      |
| SETUP      | Druk hierop om het menu Instellen weer te geven.                                                                       |
| ESC        | Druk hierop om terug te gaan naar het vorige menu.                                                                     |
| F/REW      | Druk hierop om in de afspeelmodus 60 seconden terug te gaan.                                                           |
| PLAY/PAUSE | Druk hierop om een video in de afspeelmodus te pauzeren of af te spelen.                                               |
| F/ADV      | Druk hierop om in de afspeelmodus 60 seconden vooruit te gaan.                                                         |
| REW        | Druk hierop om in de afspeelmodus de beelden<br>met een snelheid van 1x, 2x, 4x, 8x of 16x terug te<br>spoelen.        |
| ARCH       | Druk hierop om het archiveren te starten.                                                                              |
| FF         | Druk hierop om in de afspeelmodus de beelden<br>met een snelheid van 1x, 2x, 4x, 8x of 16x snel<br>vooruit te spoelen. |
|            |                                                                                                    |

# D

# **Specificaties**

#### Tabel D-1 Technische specificaties

| Video                                                      |                                                                                                    |
|------------------------------------------------------------|----------------------------------------------------------------------------------------------------|
| Signaalindeling:                                           | NTSC/PAL                                                                                                    |
| Video-ingang                                               | Samengesteld: 4 kanalen, 1,0 V P-P, 75 Ω, BNC                                                               |
| Monitoruitgangen                                           | Samengesteld: 1 kanaal, 1,0 V P-P, 75 $\Omega$ , BNC VGA: 1 kanaal                                          |
| Videoresolutie:                                            | NTSC: quad 360 x 240, volledig scherm 720 x 480<br>PAL: quad 360 x 288, volledig scherm 720 x 576           |
| Compressiealgoritme:                                       | MPEG-4                                                                                                    |
| Snelheid voor<br>afspelen/opnemen<br>(frames per seconde): | NTSC: quad 120 IPS, volledig scherm 30 IPS/4 kanalen<br>PAL: quad 100 IPS, volledig scherm 25 IPS/4 kanalen |
| Vastleggen van stilstaande<br>beelden:                     | NTSC: quad 360 x 240, volledig scherm 720 x 480<br>PAL: quad 360 x 288, volledig scherm 720 x 576           |
| Ingangen, uitgangen                                        |                                                                                                    |
| Alarmingang:                                               | 4 sensoren in (keuze uit N/O, N/C)                                                                          |
| Alarmuitgang:                                              | 1 intern relais, 0,5 A / 125 V, 1 A / 30 V                                                                  |
| Netwerkconnectiviteit:                                     | ADSL, LAN / dynamische IP-ondersteuning<br>1 10/100-base T Ethernet                                         |
| Audio-ingang:                                              | 4 Line In (RCA)                                                                                             |
| Audio-uitgang:                                             | 1 Line Out (RCA)                                                                                            |
| Connectoren                                                |                                                                                                    |
| Video-ingang                                               | Samengesteld: 4 kanalen BNC                                                                                 |
| Monitoruitgangen:                                          | Samengesteld: 1 kanaal BNC<br>VGA: 1 kanaal                                                                 |
| Audio in:                                                  | RCA                                                                                                    |

## Tabel D-1 Technische specificaties (vervolg)

| Audio uit                                                                                 |       | RCA                                                          |  |
|-------------------------------------------------------------------------------------------|-------|--------------------------------------------------------------|--|
| Ethernetpoort:                                                                            |       | RJ-45, 10/100 Base                                           |  |
| RS232C seriële poort:                                                                     |       | 9-pins D-type (alleen voor technisch gebruik)                |  |
| Archivering:                                                                              |       | USB-poort                                                    |  |
| Opslag                                                                                    |       |                                                              |  |
| Primaire opslag:                                                                          |       | Max 1 vaste schijf                                           |  |
| Algemeen                                                                                  |       |                                                              |  |
| Afmetingen (breedte x hoogte x diepte):                                                   |       | 350 mm x 72 mm x 260 mm.                                     |  |
| Gewicht van eenheid:                                                                      |       | 3,0 kg                                                       |  |
| Gebruikstemperatuur:                                                                      |       | 0°C tot 40°C                                                 |  |
| Opslagtemperatuur:                                                                        |       | -10°C tot 50°C                                               |  |
| Luchtvochtigheid gebruik:                                                                 | l bij | 0 tot 90% (niet-condenserend)                                |  |
| Voeding:                                                                                  |       | 100 tot 240 V wisselstroom, 50/60 Hz, 1,5 A, externe adapter |  |
| Ingangsspanning:                                                                          |       | 12 V gelijkstroom, 5 A                                       |  |
| Stroomverbruik:                                                                           |       | Normaal 18 W (12 V, 1,5 A)                                   |  |
| <b>Opmerking</b> De specificaties kunnen zonder voorgaande kennisgeving worden gewijzigd. |       | unnen zonder voorgaande kennisgeving worden                  |  |

#### Honeywell Video Systems (Head Office)

#### Honeywell Security Australia Pty Ltd.

#### **Honeywell Security Asia Pacific**

Flat A, 16/F, CDW Building, 388 Castle Peak Road Tsuen Wan, N.T., Hongkong www.security.honeywell.com/hk 2 +852.2405.2323

#### **Honeywell Security France**

Parc Gutenberg, 13, Voie La Cardon 91120, Palaiseau, Frankrijk www.ademco.fr 🕾 +33.1.6932.1090

#### Honeywell Security Italia SpA

Via della Resistenza 53/59, 20090 Buccinasco Milaan, Italië www.ademco.it 🕾 +39.02.457.1791

#### Honeywell Security España Calle Vivero, 5, 28040 Madrid. Spanie

www.security.honeywell.com/es
 +34.91.102.5900

#### 

#### Honeywell Video Systems UK Ltd.

#### Honeywell Security South Africa

#### **Honeywell Security Germany**

Großenbaumer Weg 8 40472 Düsseldorf, Duitsland www.honeywell-security.de 營 +49.211.415.090

#### Honeywell Security Poland

Chmielewskiego 22a, 70-028 Szczecin, Polen www.ultrak.pl 🕾 +48.91.485.40.60

#### Honeywell Security Czech Republic

Havránkova 33, Brno Dolní Heršpice, 619 00, Tsjechische Republiek www.olympo.cz 2 +420.543.558.111

## Honeywell Security Slovakia Republic

Vajnorskà 142, 83104 Bratislava Slowakije www.olympo.sk +421.2.444.54.660

#### Video Systems www.honeywellvideo.com +1.800.796.CCTV (alleen Noord-Amerika)

© 2005 Honeywell International Inc.

Alle rechten voorbehouden. Geen enkel gedeelte van deze publicatie mag voor geen enkel doel op enige wijze worden gereproduceerd zonder voorafgaande schriftelijke toestemming van Honeywell Video Systems. De informatie in deze publicatie document is zeer zorgvuldig samengesteld. Honeywell Video Systems wijst echter alle verantwoordelijkheid van de hand voor alle gevolgen van het gebruik hiervan. De informatie in deze publicatie kan zonder voorafgaande kennisgeving worden gewijzigd. In revisies of nieuwe edities van deze publicatie kunnen deze wijzigingen worden opgenomen.